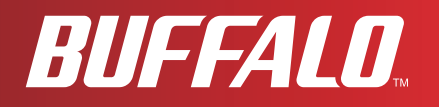

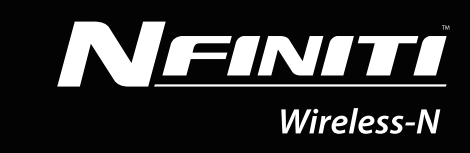

# **User Manual**

AirStation Wireless-N Nfiniti Ethernet Converter, Access Point, & Bridge WLAE-AG300N

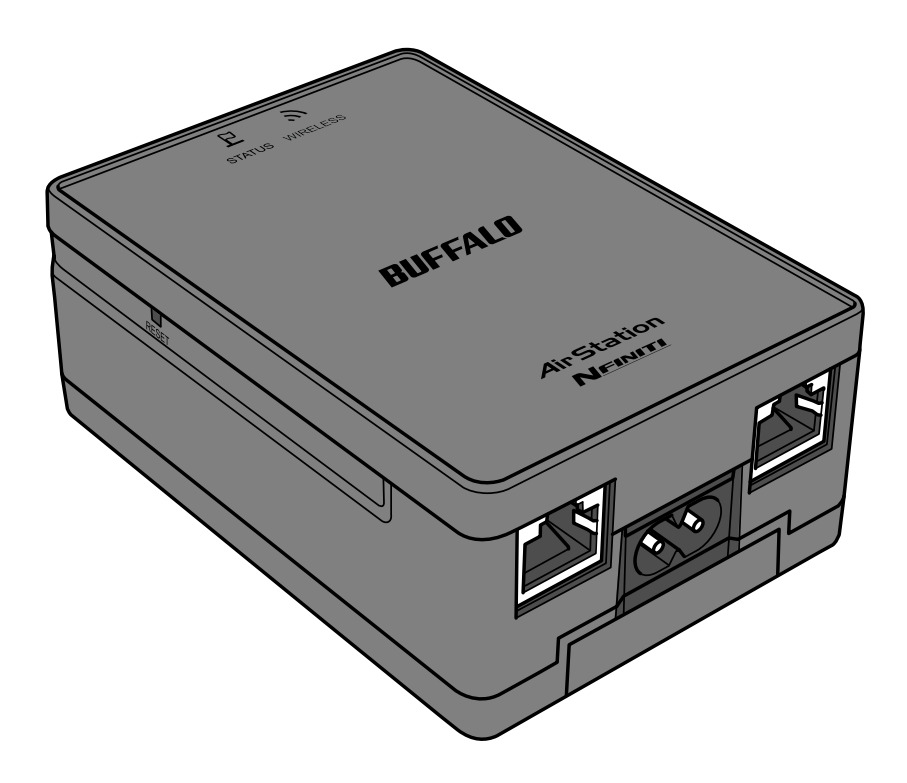

www.buffalotech.com

35011293 ver.01

# Contents

| Chapter 1 Product Overview5                             |  |
|---------------------------------------------------------|--|
| Features                                                |  |
| AirNavigator CD Requirements                            |  |
| 300 Mbps High Speed Mode 6                              |  |
| Package Contents 6                                      |  |
| Hardware Overview 7                                     |  |
| Front View                                              |  |
| Rear View                                               |  |
| Bottom10                                                |  |
| Chapter 2 Placing Your AirStation 11                    |  |
|                                                         |  |
| Horizontal Placement 11                                 |  |
| Wall-Mounting 11                                        |  |
|                                                         |  |
| Chapter 3 Installation                                  |  |
| Automatic Setup13                                       |  |
| Manual Setup                                            |  |
| Access Point mode                                       |  |
| Using AirStation As An Ethernet Converter or A Repeater |  |
| Chapter 4 Configuration 20                              |  |
|                                                         |  |
| Accessing the Web-based Configuration Interface         |  |
| Configuration Interface Menus 23                        |  |
| Setup                                                   |  |
| LAN Config27                                            |  |
| LAN                                                     |  |
| Route                                                   |  |
| Wireless Config                                         |  |

| 11n/a/g/b                                        |                   |
|--------------------------------------------------|-------------------|
| Advanced                                         |                   |
| WMM                                              |                   |
| MAC Filter                                       |                   |
| Multicast Control                                | 40                |
| WDS                                              | 41                |
| Admin Config                                     | 43                |
| Name                                             |                   |
| Password                                         |                   |
| Time/Date                                        |                   |
| NTP                                              |                   |
| ECO                                              |                   |
| Access                                           |                   |
| Log                                              |                   |
| Save/Restore                                     | 50                |
| Initialize/Restart                               | 51                |
| Update                                           | 52                |
| Diagnostic                                       | 53                |
| System Info                                      | 53                |
| Logs                                             | 55                |
| Packet Info                                      |                   |
| Client Monitor                                   |                   |
| Ping                                             |                   |
| Chapter 5 Connect to a Wireless Network          | 59                |
| onapter 5 connect to a Wheless Network           |                   |
| Automatic Secure Setup (AOSS/WPS)                |                   |
| Windows 7/Vista (Client Manager V)               | 60                |
| Windows XP (Client Manager 3)                    | 61                |
| To connect two WLAE-AG300Ns or other wireless de | evices which sup- |
| port AOSS/WPS (AOSS/WPS)                         | 61                |
| Other Devices (e.g. Game Console)                | 62                |
|                                                  |                   |

| Manual Setup                                              | 62       |
|-----------------------------------------------------------|----------|
| Windows 7 (WLAN AutoConfig)                               | 62       |
| Windows Vista (WLAN AutoConfig)                           | 63       |
| Windows XP (Wireless Zero Configuration)                  | 66       |
| Connecting 2 WLAE-AG300Ns (Manual Setup)                  | 67       |
| Chapter 6 Trouble Shooting                                | 68       |
| Cannot connect to the Internet (wired connection)         | 68       |
| Cannot connect to the internet (whet connection).         | 00       |
| Cannot access the web-based configuration interface       | 00       |
| Cannot connect to the network wirelessly.                 | 68       |
| You forgot AirStation's SSID, Encryption Key, or Password | 69       |
| The link speed is slower than 300 Mbps (Maximum link s    | speed is |
| only 130Mbps)                                             | 69       |
| Other Tips                                                | 70       |
| Appendix A Specifications                                 | 72       |
|                                                           |          |
| Annowaliy D. Default Configuration Cattings               | 74       |
| Appendix B Default Configuration Settings                 | / 4      |
|                                                           |          |
| Appendix C Ethernet Converter Manager                     | 78       |
| Ethernet Converter Manager Overview                       | 78       |
| Opening and Closing Ethernet Converter Manager            | 78       |
| Soloet LAN Adaptor scroop                                 | 70       |
| Select LAN Adapter Screen                                 | 79       |
| Select Ethemet Converter                                  | 80       |
|                                                           | ŏΊ       |
| Modify IP Address Screen                                  | 83       |
| Connection Settings                                       | 84       |
| Appendix D TCP/IP Settings in Windows                     | 85       |

| Appendix E Restoring the Default Configuration | 88 |
|------------------------------------------------|----|
| Appendix F Regulatory Compliance Information   | 89 |
| Appendix G Environmental Information           | 95 |
| Appendix H GPL Information                     | 96 |
| Appendix I Warranty Information                | 97 |

# Chapter 1 Product Overview

## **Features**

### Supports IEEE802.11n and IEEE802.11a/b/g

With support for current Wireless-N, Wireless-A, Wireless-G, and Wireless-B standards, the AirStation can transfer data to and from all standard 2.4 GHz and 5 GHz wireless clients.

This device does not support simultaneous communication on the 2.4 GHz and 5 GHz bands.

### Supports AOSS and WPS

Both AOSS (AirStation One-touch Secure System) and WPS (Wi-Fi Protected Setup) are supported. These automatic connection standards make connection with compatible wireless devices easier.

### Security

The AirStation supports the following security standards:

- AOSS
- WPS
- WPA-PSK (TKIP/AES)
- WPA2-PSK (TKIP/AES)
- WPA/WPA2 mixed PSK
- WEP (128/64 bit)
- Privacy Separator
- MAC filtering
- Stealth SSID

### Automatic Channel Selection

Monitors wireless interference and automatically assigns the clearest, best channel.

### Roaming

You can use multiple AirStations to cover a large area. Wireless clients can automatically switch AirStations for the best signal.

### Initialization

To restore settings back to the factory defaults, hold down the Reset button on the side of the unit.

### **Browser Based Administration**

This unit can be easily configured from a password-protected web page though a browser on your computer.

# **AirNavigator CD Requirements**

The AirStation wireless access point works with most wired and wireless devices. However, the automatic installation program on the CD requires a connected Windows 7, Vista, or XP computer to run. If you use the AirStation with a different operating system, you will have to configure your network settings manually from a browser window.

## 300 Mbps High Speed Mode

300 Mbps is the maximum link speed when using Wireless-N mode with dual 40 MHz channels. Usable sustained data rates will be substantially slower.

## Package Contents

The following items are included in your AirStation package. If any of the items are missing, please contact your vender.

| • WLAE-AG300N            | .1 |
|--------------------------|----|
| AC power cable           | .1 |
| Screws for wall-mounting | .2 |
| LAN cable                | .1 |
| Air Navigator CD         | .1 |
| Quick Setup Guide        | .1 |

## **Hardware Overview**

### **Front View**

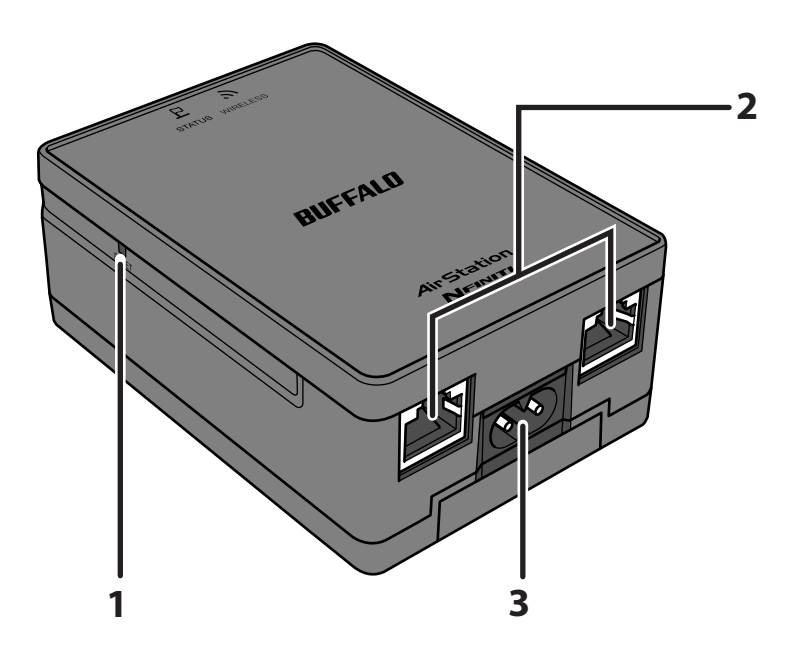

### 1 Reset Button

To restore the AirStation back to factory default settings, press and hold this button until the red status LED flashes (about 3 seconds).

### 2 LAN Ports

Connect your computer, hub, or other Ethernet devices to these ports. This switching hub supports 10 Mbps and 100 Mbps connections.

### **3** Power Connector

Connect the power cable here.

### **Rear View**

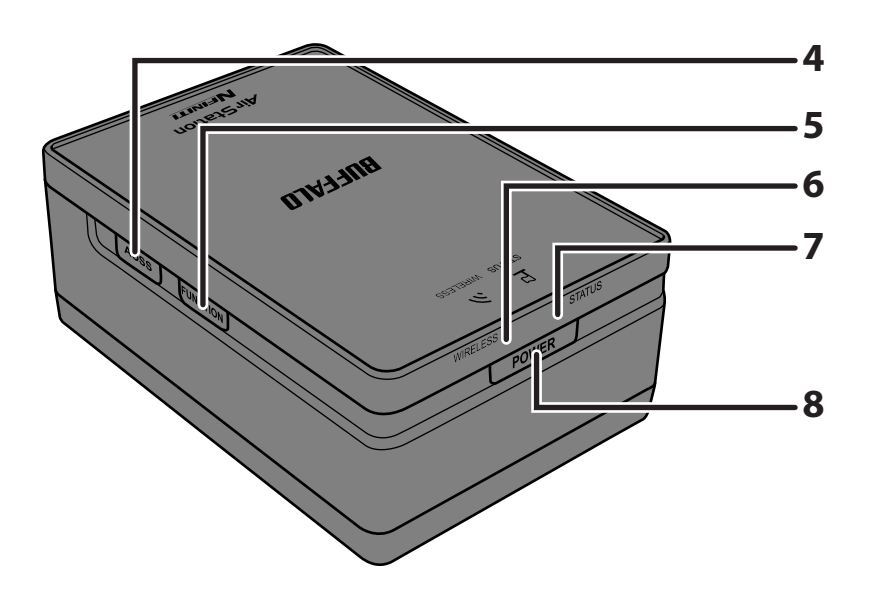

### 4 AOSS/WPS Button

To initiate AOSS/WPS, hold down this button until the wireless LED flashes (about 1 second). Then, push or click the AOSS or WPS button on your wireless client device to complete the connection. Both devices must be powered on for this to work.

### **5** Function Button

Hold down this button until the wireless and status LEDs flash amber (about 3 seconds) to move to the transmission speed measurement mode.

After measuring the speed, the wireless LED illuminates in the following color depending on transmission quality.

| Green: | Good   |
|--------|--------|
| Amber: | Normal |
| Red:   | Bad    |

### **6** Wireless LED

Shows wireless LAN status.

| On (Green) : | 5 GHz wireless          |
|--------------|-------------------------|
| On (Amber) : | 2.4 GHz wireless        |
| Blinking :   | AOSS/WPS error          |
| On (Red) :   | Wireless is not working |
| Off :        | Power is off.           |

### 7 Status LED

Shows AirStation status.

On (Green): WDS is enabled as Master, or WDS is enabled as a Slave connected to the Master.

- 2 blinks (Green) : WDS is enabled as a Slave, not connected to the Master.
- 1 blink (Red) <sup>\*1</sup>: RAM error.
- 2 blinks (Red) <sup>\*1</sup>: Flash ROM error.
- 3 blinks (Red) \*1: Wired Ethernet LAN error.
- 4 blinks (Red) \*1 : Wireless LAN error.
- Continuously Updating firmware, saving settings, or initializing settings.

blinking (Red) \*2:

- \*1 Turn off AirStation first, wait for a few seconds, then turn it back on.
- \*2 If the status LED keeps blinking, do not turn off the AirStation nor unplug its power cable.

### 8 Power Button

Press the power button to turn on the AirStation. To turn it off, hold the power button down for 5 seconds.

## Bottom

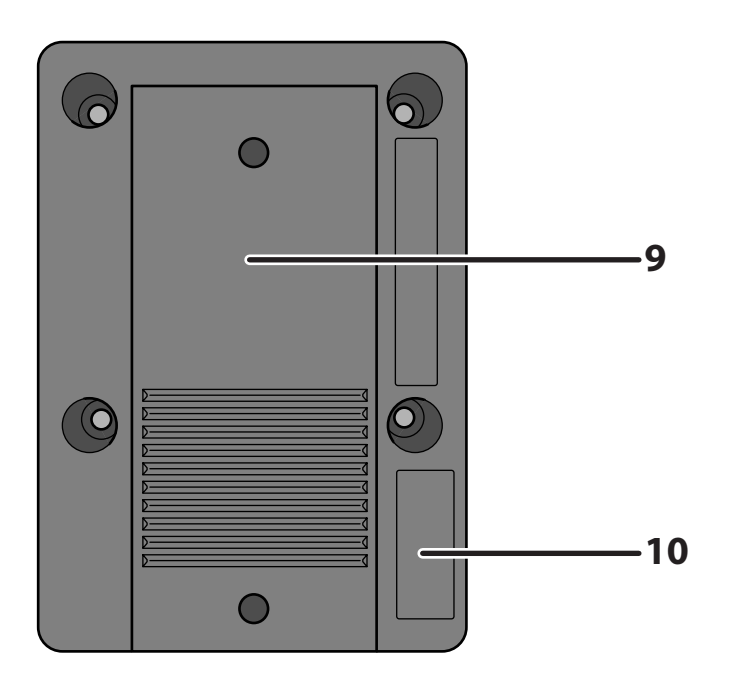

- **9** Wall Mount Plate Slide this plate out to wall mount. Attach to the wall with the 2 screws (included). Then, slide the AirStation onto the plate.
- **10 Factory Default**<br/>SettingsThis sticker shows the AirStation's SSID, default encryption key, and WPS<br/>PIN code. By default, encryption is disabled for AirStations sold in Asia<br/>Pacific.

# Chapter 2 Placing Your AirStation

## **Horizontal Placement**

Place the unit as shown.

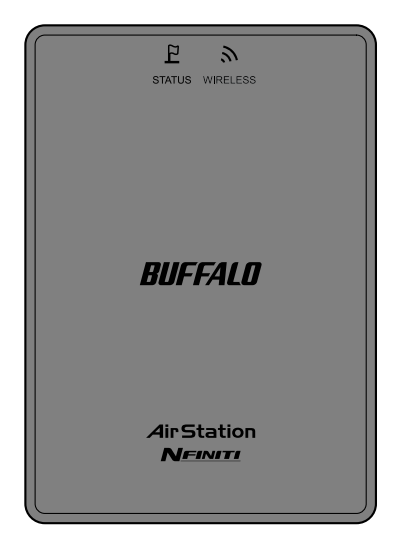

## Wall-Mounting

**1** Slide the plate out from the bottom of the AirStation.

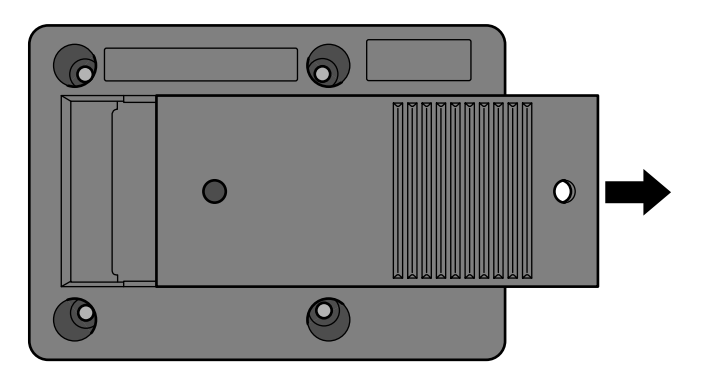

2 Secure the plate to the wall with the two screws in your package.

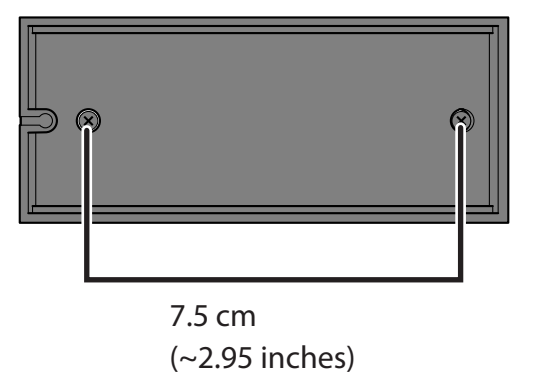

**3** Slide the AirStation onto the wall-mounting plate.

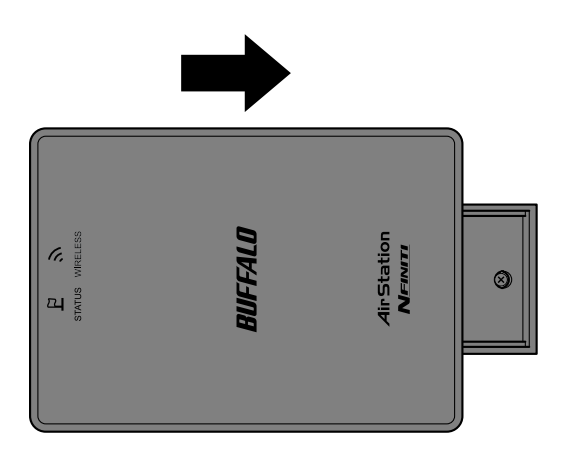

# Chapter 3 Installation

## **Automatic Setup**

The AirNavigator CD can step you through installing your AirStation. Insert it into your Windows 7, Vista, or Windows XP PC and follow the instructions on the screen. If your computer uses a different operating system, use manual setup instead.

## **Manual Setup**

### **Access Point mode**

To use the AirStation as an access point, configure as below.

- **1** Make sure that you can connect to the Internet without the AirStation, then turn the computer off.
- 2 Connect one end of the LAN cable to the router that you are currently using, and connect the other end to the LAN port of the AirStation.

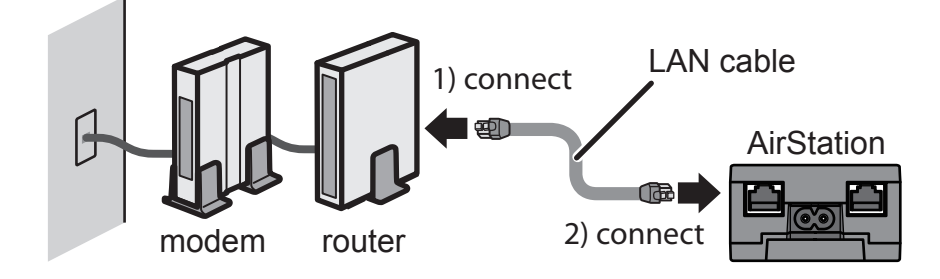

**3** Connect the AirStation to your computer with another LAN cable.

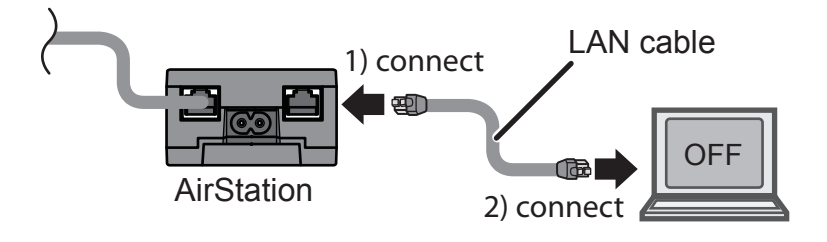

4 Connect the power cable to the AirStation, then push the power button to turn it on. Wait 60 seconds, then power on your computer.

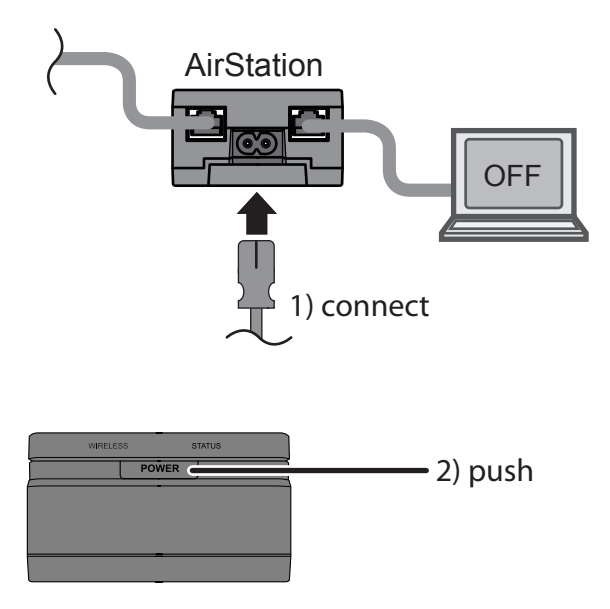

**5** After the computer has booted, the LEDs on the AirStation should be in the following condidition:

Wirelessglowing green or amber.Statusglowing green.

**6** Launch a web browser. If the home page is displayed, setup is complete.

You've completed initial setup of your AirStation. Refer to Chapter 4 for advanced settings.

## Using AirStation As An Ethernet Converter or A Repeater

To use the AirStation as an Ethernet converter or a repeater, follow the directions below.

### **Using as an Ethernet Converter:**

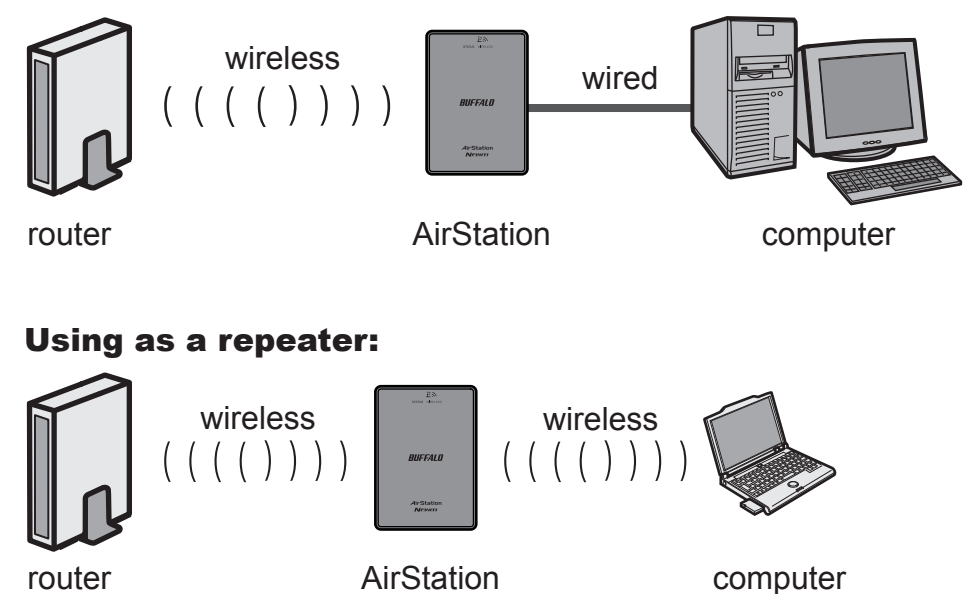

In this section, manual configuration is described. However, you can also use AOSS/WPS to configure it. Refer to Chapter 5 for details.

**1** Set your computer's IP address settings as follows (Appendix D).

| IP Address           | 192.168.11.80 |
|----------------------|---------------|
| Subnet mask          | 255.255.255.0 |
| Default gateway      | 192.168.11.1  |
| Preferred DNS server | 192.168.11.1  |
| Alternate DNS server | blank         |

2 Shut down your computer.

**3** Connect the AirStation and your computer with a LAN cable.

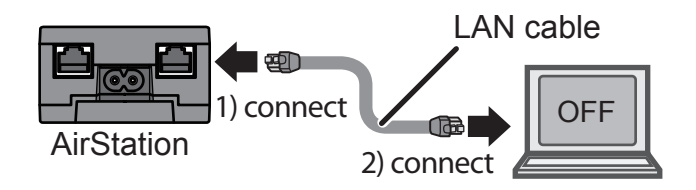

4 Connect the power cable to the AirStation, then push the power button to turn it on. Wait 60 seconds, then power on your computer.

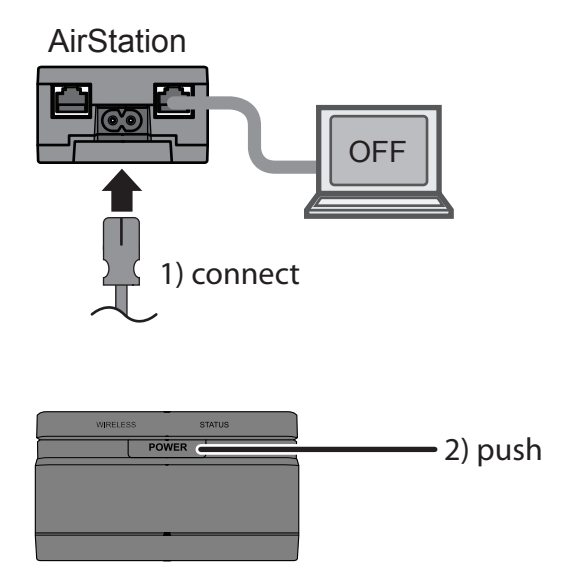

**5** After the computer has booted, the LEDs on the AirStation should be in the following condidition:

Wireless -glowing green or amber.Status -glowing green.

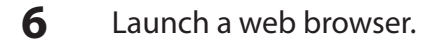

8

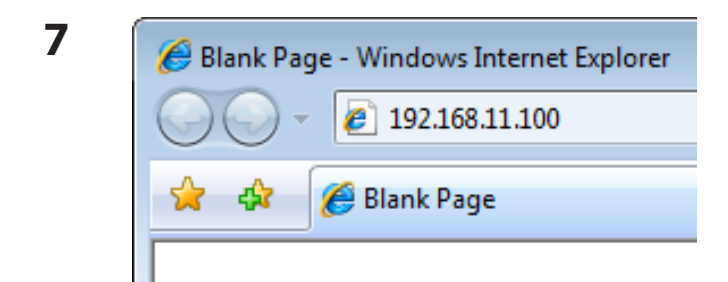

Enter the LAN IP address of the AirStation in the address field, then press the [Enter] key.

Notes: • The default IP address of the AirStation is 192.168.11.100.

- If you previously used the AirNavigator CD in the package to set up the AirStation, then its IP address may be set as [Automatically obtain from DHCP server].
- If you have changed the IP address of the AirStation, enter that IP address.

| Connect to 192.168.11                                                                                                    | 1.100                         | ? 🔀        |  |
|----------------------------------------------------------------------------------------------------|-------------------------------|------------|--|
|                                                                                                    |                               |            |  |
| The server 192.168.1<br>and password.                                                                                                    | 1. 100 at AirStation requires | a username |  |
| Warning: This server is requesting that your username and<br>password be sent in an insecure manner (basic authentication<br>without a secure connection). |                               |            |  |
| <u>U</u> ser name:                                                                                                    | 🔮 root                        | -          |  |
| Password:                                                                                                    | •••••                         |            |  |
|                                                                                                    | Remember my password          |            |  |
|                                                                                                    |                               |            |  |
|                                                                                                    | ОК                            | Cancel     |  |

When this screen appears, enter [root] (in lower case) for the user name and the password that you set during initial setup. Click [OK].

Notes: • By default, the password is blank (not set).

• If you forget your password, hold down the reset button (page 7) to initialize all settings. The password will then be blank. Note that all other settings will also revert to their default values.

#### **9** Click [Wireless Config] > [WDS].

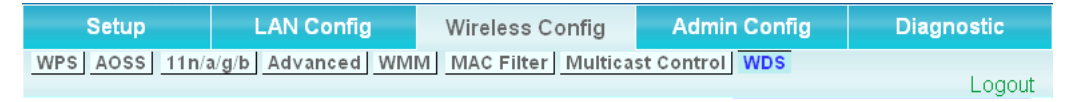

If the device you connect supports WDS such as WHR-G300N, WHR-HP-G300N and WZR-HP-10 G300NH, select [Slave] from [Specify Master/Slave] menu and click [Search]. If the device you connect doesn't support WDS, select [Slave(EC)] from [Specify Master/Slave] menu and click [Search].

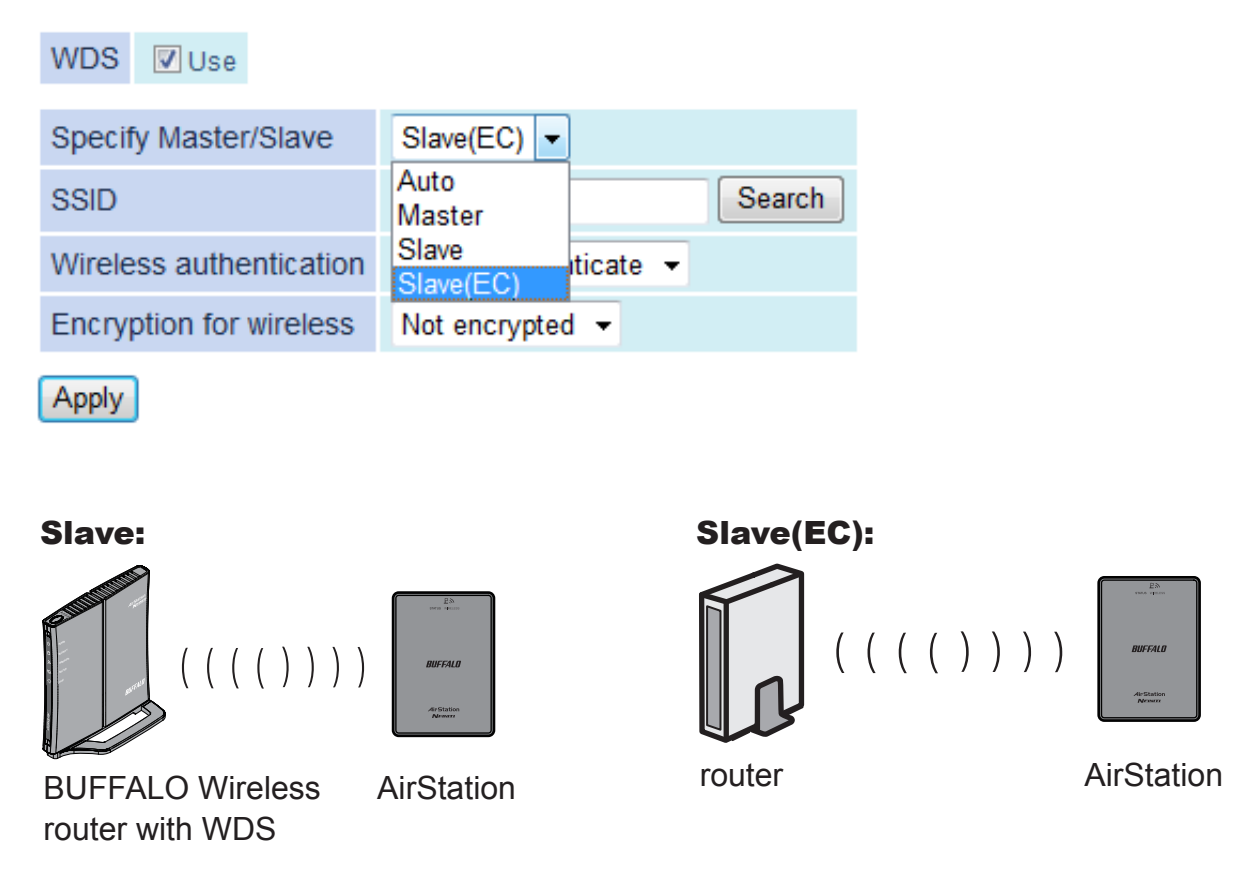

11 Once the list of the access points is displayed, select the access point you are going to connect to, then click [Select].

If the access point you are going to connect to is not displayed, click [Search again].

| Select AirStation (Master) to connect to. |                     |                |           |            |          |
|-------------------------------------------|---------------------|----------------|-----------|------------|----------|
| Select                                    | SSID                | Wireless<br>ch | Signal    | Encryption | Wir<br>m |
| ۲                                         | manual_A            | 48             | Excellent | Yes        | r        |
| 0                                         | WAP-G               | 1              | Week      | Yes        | n/       |
| $\bigcirc$                                | 001D738C0054_3      | 3              | Week      | Yes        | n/       |
| Select                                    | Search again Cancel |                |           |            |          |

WLAE-AG300N User Manual

**12** Enter the encryption settings and password ("key") for the access point you are connecting to, then click [Apply].

| WDS Vse                  |                 |
|--------------------------|-----------------|
| Specify Master/Slave     | Slave(EC) -     |
| SSID                     | manual_A Search |
| Wireless authentication  | WPA2-PSK -      |
| Encryption for wireless  | AES -           |
| WPA-PSK (Pre-shared key) | •••••           |

Apply

**13** The AirStation's LEDs whould be as follows:

| Wireless - | glowing green or amber |
|------------|------------------------|
| Status -   | glowing green          |

Note: If the status LED flashes twice, the information that you entered for the the encryption settings may be wrong. Reconfigure the settings correctly.

**14** Change your computer's IP address settings back to their former values.

- ex) IP Address Obtain an IP address automatically DNS server Obtain DNS server address automatically
- Note: If using the AirStation as a repeater, unplug the LAN cable from your computer. You're now connected to the AirStation wirelessly.

**15** Launch a web browser. If your home page is displayed, setup is complete.

# Chapter 4 Configuration

The web-based configuration tool lets you change AirStation settings. Don't change these settings unless you know what you're doing.

## Accessing the Web-based Configuration Interface

To configure the AirStation's advanced settings manually, log in to the web-based configuration interface as shown below.

**1** Insert the AirNavigator CD into your computer. The setup wizard will automatically launch.

Note: If the Setup Wizard does not launch, open the CD and double-click [ASSetWiz.exe] to launch manually.

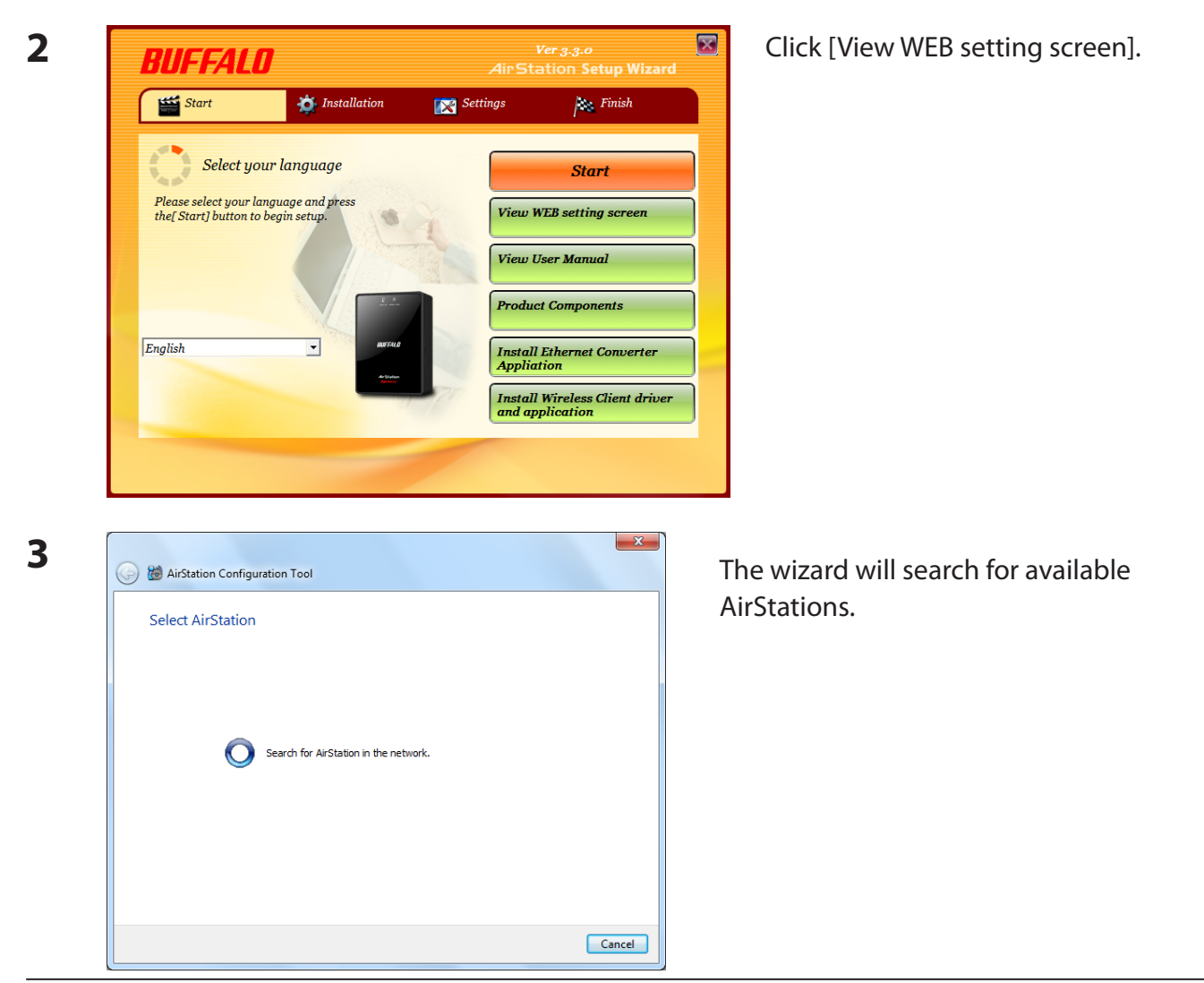

#### WLAE-AG300N User Manual

| Select AirStation        | n                                |                         |                |
|--------------------------|----------------------------------|-------------------------|----------------|
| Select target AirStation | n. Click "Re-scan" if target Air | Station does not exist. |                |
| AirStation Name          | Network Name(SSID)               | MAC Address             | IP Address     |
| AP0024A55100B7           | 0024A55100B7                     | 00:24:A5:51:00:B7       | 192.168.11.100 |
|                          | a act he found                   |                         |                |

5

6

| AII.  | Station 3 In Address                                                                                             | settings                                                                                          |
|-------|----------------------------------------------------------------------------------------------------|---------------------------------------------------------------------------------------------------|
| Enter | <ul> <li>new IP Address of AirStatio</li> <li>Obtain IP address from</li> <li>In the case of RC used.</li> </ul> | n.<br>I DHCP server (Easy)<br>DUTER LED is on (Enabling ROUTER function), this setting can not be |
|       | Specify below IP Addre                                                                                           | ess (Manual)                                                                                      |
|       | IP Address                                                                                                    | 192 . 168 . 11 . 100 @Configuration                                                               |
|       | Sybnet Mask                                                                                                    | 255.255.255.0 👻                                                                                   |
|       | * In the case of RC this setting can n                                                                           | DUTER LED is off (Disabling ROUTER function, Access Point Mode),<br>not be used.                  |
|       | * Reference - This                                                                                               | computer's IP Address:                                                                            |
|       | 192.168.0.2 / 2                                                                                                  | 55.255.255.0 : Local Area Connection (Broadcom NetXtreme Gigabit                                  |

Highlight an AirStation to configure and click [Next].

Check [Obtain IP address from DHCP server] to have DHCP obtain an IP address automatically, or you may enter IP address settings manually. Click [Next].

Note: This screen may not be displayed depending on your computer's IP address settings.

Enter [root] for the user name and the password that you set during initial setup. Click [OK].

Notes: • By default, the password is blank (not set).

 If you forget your password, hold down the reset button (page 7) to initialize all settings. The password will then be blank. Note that all other settings will also revert to their default values.

| Connect to 192.168.                                                                                         | 11.100                                                                                                    |
|----------------------------------------------------------------------------------------------------|----------------------------------------------------------------------------------------------------|
|                                                                                                    |                                                                                                    |
| The server 192.168.<br>and password.<br>Warning: This server<br>password be sent in<br>without a secure con | 11.100 at AirStation requires a username<br>r is requesting that your username and<br>an insecure manner (basic authentication<br>nnection). |
| <u>U</u> ser name:                                                                                          | 🖸 root 👻                                                                                                    |
| Password:                                                                                                   | •••••                                                                                                    |
|                                                                                                    | Remember my password                                                                                                    |
|                                                                                                    | OK Cancel                                                                                                    |

| Setup LAN Confi                                                                                                    | g Wireless Config                                                                                                    | Admin Config                                                                     | Diagnostic                                                                                                    |
|----------------------------------------------------------------------------------------------------|----------------------------------------------------------------------------------------------------|----------------------------------------------------------------------------------|----------------------------------------------------------------------------------------------------|
| Wizards & Overview                                                                                                    |                                                                                                    |                                                                                  |                                                                                                    |
| Easy Setup<br>Basic Settings<br>Vireless SSID & Channel(11n300Mbps<br>Mode)<br>Vireless Encryption (WEP/TKIP/AES)<br>Vireless Multicast Rate | WIRELESS<br>IEEE 802.11n/a/g/b (Auto /<br>SSID 0024A5510087<br>Authentication AOSS WPAWPA2<br>PSK<br>Encryption AOSS TKIP/AES n<br>SSID 0024A5510097<br>Authentication AOSS WPAP-PSK                                                                                                    | 44ch)<br>Wizards<br>Wizards<br>the left.<br>An overvi<br>system in<br>the right. | & Overview<br>for [Easy Setup] are or<br>ew of your AirStation's<br>formation is displayed                               |
| Update AirStation Firmware<br>initialize AirStation                                                                                          | Encryption AOSS AES     AOSS     AOSS     AO     AO | Basic Se<br>Setup Wireles<br>Setup (11n300<br>This Vin<br>Setup wireles          | ttings<br>(SSED & Channel<br>(Mbps Mode)<br>zard lets you set an SSIE<br>k name) and chose a<br>s channel for your netwo |
|                                                                                                    | Utilities<br>Network Service:                                                                                                    | Wireles<br>(WEP/TI<br>s This Wi<br>type of e<br>to use o                         | s Encryption<br>KIP/AES)<br>zard lets you choose the<br>encryption (WEP/ <u>TKIP/AE</u><br>in your wireless network      |
|                                                                                                    | Auto                                                                                                    | y Wireles<br>This is t<br>Wireles                                                | s Multicast Rate<br>the Wizard to set the<br>s Multicast Rate.                                                           |
|                                                                                                    | Flash LED                                                                                                    | Other<br>Update                                                                  | AirStation Firmware                                                                                                    |

This is the configuration interface, where most AirStation settings can be configured.

 Help is always displayed on the right side of each screen.
 Refer to the Help screens for more information on using the configuration interface.

# **Configuration Interface Menus**

The following settings may be changed from the configuration interface. Please refer to the pages listed at right for explanations of each item.

| Main screen        | Descriptions                                                                                                    | Page    |
|--------------------|----------------------------------------------------------------------------------------------------|---------|
| LAN Config         |                                                                                                    |         |
| LAN                | LAN side port configuration.                                                                                     | Page 27 |
| Route              | Configure the AirStation's IP communication route.                                                               | Page 28 |
| Wireless Config    |                                                                                                    |         |
| WPS                | WPS settings and status.                                                                                         | Page 29 |
| AOSS               | AOSS (AirStation One-touch Secure System) settings and status.                                                   | Page 30 |
| 11n/a/g/b          | Configure basic wireless settings.                                                                               | Page 32 |
| Advanced           | Configure advanced wireless settings.                                                                            | Page 36 |
| WMM                | Set priorities for Wireless Multimedia Extensions (Wi-Fi Multimedia).                                            | Page 37 |
| MAC Filter         | Limit access to specific devices.                                                                                | Page 39 |
| Multicast Control  | Configure limits on sending unnecessary multicast packets to the wireless LAN port.                              | Page 40 |
| WDS                | Configure communication among AirStation                                                                         | Page 41 |
| Admin Config       |                                                                                                    |         |
| Name               | Configure the AirStation's name.                                                                                 | Page 43 |
| Password           | Configure the AirStation's login password for access to the configuration interface.                             | Page 44 |
| Time/Date          | Configure the AirStation's internal clock.                                                                       | Page 45 |
| NTP                | Configure the AirStation to synchronize with an NTP server to automatically set the AirStation's internal clock. | Page 46 |
| ECO                | Configure the AirStation's ECO Mode.                                                                             | Page 47 |
| Access             | Configure access restrictions to the AirStation's configuration screens.                                         | Page 48 |
| Log                | Configure a syslog server to manage the AirStation's logs.                                                       | Page 49 |
| Save/Restore       | Save or restore the AirStation's configuration from a configuration file.                                        | Page 50 |
| Initialize/Restart | Initialize the AirStation or reboot it.                                                                          | Page 51 |
| Update             | Update the AirStation's firmware.                                                                                | Page 52 |
| Diagnostic         |                                                                                                    |         |
| System Info        | View current system information for the AirStation.                                                              | Page 53 |
| Logs               | Check the AirStation's logs.                                                                                     | Page 55 |

| Packet Info             | View all packets transferred by the AirStation.                   | Page 56 |  |  |  |
|-------------------------|-------------------------------------------------------------------|---------|--|--|--|
| Client Monitor          | View all devices currently connected to the AirStation.           |         |  |  |  |
| Ping                    | Test the AirStation's connection to other devices on the network. |         |  |  |  |
| Logout                  |                                                                   |         |  |  |  |
| Click this to log out o | Click this to log out of the AirStation's configuration screens.  |         |  |  |  |

## Setup

This is the home page of the configuration interface. You can verify settings and the status of the AirStation here.

| Setup                                                                                                    | LAN Config  | Wireless Config                                                                                                    | Admin C   | onfig                                                                                                    | Diagnostic                                                                                                   |
|----------------------------------------------------------------------------------------------------|-------------|----------------------------------------------------------------------------------------------------|-----------|----------------------------------------------------------------------------------------------------|----------------------------------------------------------------------------------------------------|
| Wizards & Overview                                                                                                    |             |                                                                                                    |           |                                                                                                    | Logout                                                                                                    |
| Easy Setup<br>Basic Settings<br>Wireless SSID & Channel(11n300Mbps<br>Mode)<br>Wireless Encryption (WEP/TKIP/AES)<br>Wireless Multicast Rate<br>Other<br>Update AirStation Firmware<br>Initialize AirStation |             | WIRELESS         IEEE 802.11n/a/g/b ( Auto / 44ch )         SSID       0024A5510087         Authentication       AOSS WPAWPA2 mixedmode -         PSK       Encryption       AOSS TKIP/AES mixedmode         SSID       0024A5510087-1         Authentication       AOSS WPA-PSK         Encryption       AOSS AES |           | Wizards & Overview Wizards for [Easy Setup] are on the left. An overview of your AirStation's system information is displayed on the right. Basic Settings Wireless SSID & Channel (11n300Mbps Mode) This Wizard lets you set an SSID (network name) and chose a wireless channel for your network. |                                                                                                    |
|                                                                                                    | U           | tilities<br>Network Services                                                                                                    |           | Wireless<br>(WEP/TKI<br>This Wiza<br>type of er<br>to use on                                                                                                    | Encryption<br>IP/AES)<br>ard lets you choose the<br>cryption (WEP/ <u>TKIP/AES)</u><br>your wireless network |
|                                                                                                    | 1<br>2<br>1 | Auto Apply<br>m here                                                                                                    | ]         | Wireless<br>This is th<br>Wireless<br>Other<br>Update A                                                                                                    | i Multicast Rate<br>e Wizard to set the<br>Multicast Rate.                                                   |
|                                                                                                    | (C)200      | 0-2010 BUFFALO INC. All rights (                                                                                                    | reserved. |                                                                                                    | ··· · · · · · · · · · · · · · · · · ·                                                                        |

| Parameter       | Meaning                                                                            |
|-----------------|------------------------------------------------------------------------------------|
| LAN Config      | Displays the configuration screen for the LAN ports.                               |
| Wireless Config | Click this button to display the configuration screen for wireless settings.       |
| Admin Config    | Click this button to display the configuration screen for administration settings. |
| Diagnostic      | Click this button to display the status of the AirStation.                         |
| Easy Setup      | Enables you to easily configure the AirStation's network settings automatically.   |
| WIRELESS        | Displays the current wireless settings.                                            |
| AOSS Setup      | Click this button to display the AOSS configuration screen.                        |

| Parameter          | Meaning                                                                                                    |
|--------------------|----------------------------------------------------------------------------------------------------|
| WPS Setup          | Click this button to display the WPS configuration screen.                                                                                    |
| [Network Services] | Displays the list of the network devices for which information is provided from the network on the LAN-side.                                  |
| Language           | Enables you to select the language you use.                                                                                                   |
| [Flash LED]        | Clicking this to flash Status LED of the AirStation you are currently setting for 30 seconds.                                                 |
| Logout             | Log out from the configuration screen of the AirStation. If the AirStation does not communicate for 5 minutes, it will log out automatically. |

# LAN Config

## LAN

Configure LAN-side port.

| Setup               | LAN Config                                                                                                    | Wireless Config                         | Admin Config                                                                                  | Diagnostic                                                                                                    |
|---------------------|----------------------------------------------------------------------------------------------------|-----------------------------------------|-----------------------------------------------------------------------------------------------|----------------------------------------------------------------------------------------------------|
| LAN Route           |                                                                                                    |                                         |                                                                                               | Logout                                                                                                    |
|                     |                                                                                                    |                                         | LAN Side E                                                                                    | thernet Settings                                                                                                |
| LAN Side IP Address | <ul> <li>Acquire IP Address /</li> <li>Manual Setup</li> <li>IP Address 192.1</li> <li>Subnet Mask 255.2</li> </ul> | Automatically<br>68.11.100<br>255.255.0 | Configure th<br><u>Address</u> , Si<br>minimum D<br>The first tim<br>LAN, defaul<br>recommend | e AirStation's LAN IP<br>ubnet Mask and<br>HCP Server settings.<br>e you configure your<br>t settings are<br>ed |
| Advanced Setting    |                                                                                                    |                                         | LAN Side I                                                                                    | PAddress                                                                                                    |
| Default Gateway     |                                                                                                    |                                         | Specify the <u>Address</u> us                                                                 | AirStation's LAN <u>IP</u><br>ing the below method.                                                             |
| DNS Server Address  | Primary:<br>Secondary:                                                                                              |                                         | Acquire an<br>Automatic<br>Acquire th                                                         | n IP Address<br>ally<br>e IP Address from a                                                                     |
| Apply               |                                                                                                    |                                         | DHCP Sei<br>Manual Se<br>Configure                                                            | ver automatically.<br>etup<br>the AirStation's LAN IP                                                           |

| Parameter           | Meaning                                                                                                    |
|---------------------|----------------------------------------------------------------------------------------------------|
| LAN Side IP Address | By default, the LAN side IP address is 192.168.11.100 with subnet mask 255.255.255.0. You may change it here. |
| Default Gateway     | Set the default gateway IP address.                                                                           |
| DNS Server Address  | Set the DNS server IP address.                                                                                |

## Route

Configure the AirStation's IP communication route.

| Setup               | LAN Config                          | Wireless Config              | Admin Config                                                             | Diagnostic                                                                                        |
|---------------------|-------------------------------------|------------------------------|--------------------------------------------------------------------------|---------------------------------------------------------------------------------------------------|
| LAN Route           |                                     |                              |                                                                          | Locout                                                                                            |
| Add a Route         |                                     |                              | Routing In                                                               | formation                                                                                         |
| Destination Address | IP Address<br>Subnet Mask 255.255.2 | 255.0                        | Add/Edit a                                                               | Route                                                                                             |
| Gateway             |                                     |                              |                                                                          |                                                                                                   |
| Metric              | 15                                  |                              | This area is<br>line.                                                    | for adding or editing a                                                                           |
| Add                 |                                     |                              | Destination<br>Specify the<br>or network<br>If you're ent<br>destination | a <b>Address</b><br>destination IP address<br>address.<br>ering an IP address as<br>enecify (Heet |
| Routing Informatio  | n                                   |                              | 255.255.255<br>mask. In ca                                               | 5.255] for the subnet<br>se of entering a                                                         |
| Destination Address | Subnet Mask Gatew                   | ray Metric Operation         | network add<br>specify the                                               | network address and                                                                               |
| Routir              | ng Configuration is not Reg         | gistered                     | Gateway                                                                  | r. 🗸                                                                                              |
|                     | (C)200                              | 0-2010 BUFFALO INC. All righ | ts reserved.                                                             |                                                                                                   |

| Parameter           | Meaning                                                                                                    |
|---------------------|----------------------------------------------------------------------------------------------------|
| Destination Address | Adds a destination IP address and subnet mask to a routing table.                                                                                                    |
| Gateway             | Adds a gateway address to a routing table.                                                                                                    |
| Metric              | The metric is the maximum number of router hops a packet may take on the way to its destination address. Values between 1 and 15 may be entered. The default value is 15. |
| Routing Information | Manual entries will appear here after being added.                                                                                                    |

# **Wireless Config**

## WPS

WPS Status and Settings.

| Setup                                                           | LA                                      | N Config V                                        | Vireless Config          | Admir      | Config                                                                                                    | Diagnostic                                                                                                    |    |
|-----------------------------------------------------------------|-----------------------------------------|---------------------------------------------------|--------------------------|------------|----------------------------------------------------------------------------------------------------|----------------------------------------------------------------------------------------------------|----|
| WPS AOSS                                                        | 11n/a/g/b A                             | dvanced WMM                                       | MAC Filter Multica       | st Control | WDS                                                                                                    | Logo                                                                                                    | ut |
| WPS<br>External Regi<br>Apply<br>AirStation PIN<br>Enrollee PIN | ✓ enabl<br>istrar Request i<br>87174885 | e<br>s rejected in AOSS mod<br>Generate PIN<br>OK | ie.                      |            | WPS(WIFI P<br>WPS<br>Configuring V<br>WPS is WiFi<br>which corresp<br>Connect Now<br>WPS is also<br>Simple Config<br>WPS function<br>easily distribu<br>information to<br>(Airstation) to | LOGOL<br>rotected Setup<br>Protected Setup<br>onds to Windows<br>-NET (WCN-NET),<br>known as the Wi-Fi<br>guration Protocol.<br>to can safely and<br>the wireless security<br>rm an access point<br>the Web client |    |
| WPS Secur                                                       | ity Informatio                          | in                                                |                          |            | The WPS dev<br>wireless secu                                                                                                    | vice which registers<br>urity information is                                                                                                    |    |
| WPS status                                                      | configured(AOSS                         | 3)                                                |                          |            | The Airstation                                                                                                    | n has an internal                                                                                                    |    |
| 11n/a                                                           | SSID<br>Security<br>Encryption key      | 0024A55100B7<br>WPAWPA2 mixedmoo<br>4m4nkw34n4t4u | de - PSK TKIP/AES mixed  | Imode      | Registrar built<br>use an Exterr<br>The WPS dev<br>the wireless s<br>from the Pegi                                                                                                    | t-in it, but can also<br>nal Registrar.<br>vice which receives<br>security information<br>strar is called                                                                                                    |    |
| 11n/g/b                                                         | SSID<br>Security<br>Encryption key      | 0024A55100B7<br>WPAWPA2 mixedmoo<br>4m4nkw34n4t4u | de - PSK TKIP/AES mixed  | Imode      | Enrollee.<br>The default is                                                                                                    | Enable.                                                                                                    |    |
|                                                                 |                                         | (C)2000-201                                       | 0 BUEFALO INC. All right | s reserved | Warning<br>When the wi                                                                                                    | irelecc radio ic                                                                                                    | ~  |

| Parameter          | Meaning                                                                                                    |
|--------------------|----------------------------------------------------------------------------------------------------|
| WPS                | Enable to use WPS automatic configuration.                                                                                                    |
| External Registrar | Enable to accept the external configure requests from other WPS devices.<br>Note: External configure requests will not be accepted if AOSS is in use.                       |
| AirStation PIN     | Displays the PIN code of the AirStation. Clicking [Generate PIN]<br>will generate a new PIN code. This code can be entered into other<br>wireless devices that support WPS. |
| Enrollee PIN       | Enter the PIN code for the other wireless device and click [OK].                                                                                                    |
| WPS status         | Displays [configured] if all available wireless bands are<br>configured. Displays [unconfigured] if at least one wireless band is<br>unconfigured.                          |

### AOSS

#### AOSS Status and Settings.

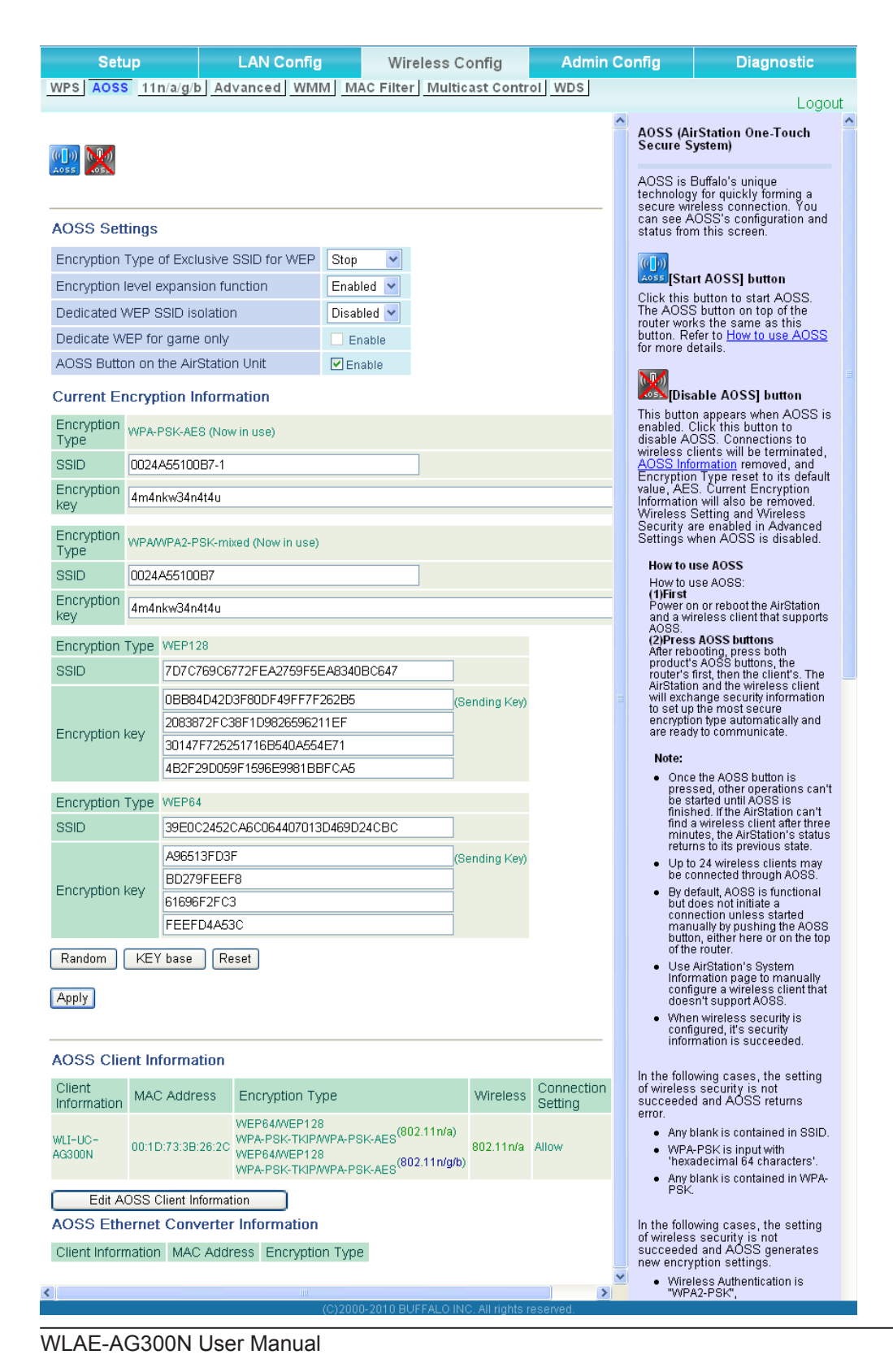

30

| Parameter                                                                                | Meaning                                                                                                    |
|------------------------------------------------------------------------------------------|----------------------------------------------------------------------------------------------------|
| ((()))<br>A055                                                                           | Initiates AOSS automatic wireless configuration. Click this, then press or click the AOSS button on your AOSS-compatible wireless client. Repeat for additional AOSS clients.                                                                    |
|                                                                                          | Click this button to disconnect AOSS connections.<br>Note: If AOSS connections are disconnected, the SSID and encryption keys<br>will be restored to their most recent settings before using AOSS.                                               |
| Encryption Type of Exclusive SSID for<br>WEP                                             | You may allow a separate SSID specifically for WEP connections. If [disabled] is selected, then clients will not be able to connect with WEP.                                                                                                    |
| Encryption level expansion function                                                      | Expands security method from TKIP to WPA/WPA2-PSK-mixed mode.                                                                                                    |
| Dedicated WEP SSID isolation                                                             | Set a separate SSID and network segment specifically for WEP connections. Devices connected with WEP will not be able to communicate with devices connected using AES/TKIP. All connected devices will be able to communicate with the internet. |
| Allow WEP for Game Console Only                                                          | When enabled, the AirStation allows wireless devices to connect with 64 or 128 bit WEP.                                                                                                    |
| AOSS Button on the AirStation Unit                                                       | Uncheck to disable the physical AOSS button on the AirStation.                                                                                                    |
| Current Encryption Information<br>(AOSS connections only)                                | Displays the encryption type, SSID, an encryption key configured by AOSS.                                                                                                    |
| [Random]                                                                                 | Click to enter random values for SSID, encryption key, and other settings.                                                                                                    |
| [KEY base]                                                                               | Click to return the SSID, encryption key, and other wirelesss settings to the values on the case sticker.                                                                                                    |
| [Reset]                                                                                  | Click to return the SSID, encryption key, and other wireless settings to their previous values.                                                                                                    |
| AOSS Client Information<br>(Only displayed if there are AOSS<br>connections)             | Displays AOSS clients connected to the AirStation and information of the devices which are wirelessly communicated.                                                                                                    |
| AOSS Ethernet Converter Information<br>(Only displayed if there are AOSS<br>connections) | Displays information about ethernet converters connected to the AirStation via AOSS.                                                                                                    |

## 11n/a/g/b

The screen to configure a basic wireless settings.

| Setup                                                      |                            | LAN Config               | Wireless Config                                                                                  | Admin Config                                | Diagnostic                                                                                                    |
|------------------------------------------------------------|----------------------------|--------------------------|--------------------------------------------------------------------------------------------------|---------------------------------------------|----------------------------------------------------------------------------------------------------|
| WPS AOSS 11n                                               | /a/g/b Adv                 | vanced WMM N             | IAC Filter Multicast Contr                                                                       | OI WDS                                      | Lesson 1                                                                                                    |
|                                                            |                            |                          |                                                                                                  |                                             | Logout                                                                                                    |
|                                                            |                            |                          |                                                                                                  | Basi<br>(11n/                               | c Wireless Setting<br>a/g/b)                                                                                                    |
| Wireless Radio                                             | 💌 use                      |                          |                                                                                                  | (                                           |                                                                                                    |
| Wireless Channel                                           | Auto (A                    | ll channel]              | 🕙 (Current Channel: 44)                                                                          | You                                         | can set basic configuration                                                                                                    |
| 300 Mbps Mode                                              | Bandwidth :<br>Extension C | 20 MHz<br>hannel : 36 🗸  | ~                                                                                                | manu<br>used<br>estab                       | ally here. If encryption is not<br>communication will be<br>lished just by this basic                                                         |
| Broadcast SSID                                             | Allow                      |                          |                                                                                                  | setup<br>recor<br>There                     | i. Encryption is highly<br>nmended, however.<br>i are 2 standards                                                                             |
| Allow multiple S                                           | SIDs                       |                          |                                                                                                  | (IEEE<br>IEEE<br>LANs                       | 802.11n/a and<br>802.11n/g/b) for wireless                                                                                                    |
| Separate feature                                           |                            | 📃 Use                    |                                                                                                  | Wire                                        | less Radio                                                                                                    |
| SSID O Use AirStation's MAC address(0024A551004A) O Enter: |                            | Un-cl<br>wirele<br>disab | necking "Enable" will disable<br>iss LAN functionality. When<br>led, all wireless functionality, |                                             |                                                                                                    |
| Wireless authentication WPA/WPA2 mixedmode - PSK 💌         |                            | inclu<br>Defau           | ding broadcasting, is halted.<br>It value is enabled.                                            |                                             |                                                                                                    |
| Wireless encryptio                                         | n                          | TKIP/AES mixedmo         | ode 🔽                                                                                            | Wire                                        | less Channel                                                                                                    |
| WPA-PSK (Pre-Sh                                            | ared Key):                 | •••••                    |                                                                                                  | Spec                                        | ify which wireless LAN<br>lard should be used                                                                                                 |
| Rekey interval :                                           |                            | 60 min                   | utes                                                                                             | (802.<br>You r                              | 11n/a or 802.11n/g/b).<br>may specify a channel                                                                                               |
| Apply                                                      |                            |                          |                                                                                                  | (frequ<br>comr<br>wirele<br>AirSt<br>interf | ency band) for your wireless<br>nunication. If there are other<br>ess clients near the<br>ation, you may get<br>erence. Change to a different |

| Parameter        | Meaning                                                                                                    |
|------------------|----------------------------------------------------------------------------------------------------|
| Wireless         | Determines whether to allow wireless communication. If this is unchecked, then no wireless connections will be allowed.                                                                                                    |
| Wireless Channel | Sets a channel (a range of frequencies) used for wireless<br>connections. With Auto Channel selected, the AirStation will<br>automatically use the best available channel.                                                                                                    |
| 300 Mbps Mode    | <ul> <li>300 Mbps mode uses twice the normal frequency range, 40</li> <li>MHz instead of 20 MHz. In uncongested areas this can increase performance. To use 300 Mbps mode, set the Bandwidth to 40 MHz and choose an Extension Channel.</li> <li>Note: If using Auto Channel for the wireless channel, then the extension channel is set automatically.</li> </ul> |

| Parameter                                   | Meaning                                                                                                    |
|---------------------------------------------|----------------------------------------------------------------------------------------------------|
| Broadcast SSID                              | If [Allow] is checked, then the AirStation will respond to SSID searches from wireless devices by broadcasting its SSID. If [Allow] is unchecked, then the AirStation ignores SSID searches from wireless devices.                                                                                                    |
| [Allow multiple SSIDs]<br>[Use Single SSID] | Clicking [Allow multiple SSIDs] will enable Multi Security, allowing<br>the use of multiple SSIDs, each with different wireless security<br>settings. Clicking [Use Single SSID] will disable the Multi Security<br>function. The AirStation will then allow one SSID and one type of<br>wireless security.<br>Note: When using Multi Security, you need to enable at least one of the<br>following: SSID1, SSID2, or SSID3. |
| SSID1                                       | Multi Security SSID1 can use WPA-PSK-TKIP or WPA/WPA2-Mixed for wireless security.                                                                                                    |
| SSID2                                       | Multi Security SSID2 can use WPA-PSK-AES for wireless security.                                                                                                    |
| SSID3                                       | Multi Security SSID3 can use WEP for wireless security.                                                                                                    |
| Separate feature                            | When [Separate] is enabled, wireless devices connected to the AirStation can communicate only with the Internet side, not with each other.                                                                                                    |
| SSID                                        | Set SSID using 1-32 alphanumeric characters.                                                                                                    |
| Wireless authentication                     | Specifies an authentication method used when connecting to a wireless device.                                                                                                    |

| Parameter                | Meaning                                                                                                    |
|--------------------------|----------------------------------------------------------------------------------------------------|
| Wireless encryption      | You may use any of the following types of encryption:                                                                                                    |
|                          | No encryption<br>Data is transmitted without encryption. Avoid this option since<br>any communication may be intercepted.<br>[No encryption] can be selected only when [No authentication] is<br>selected for Wireless authentication.                                                                                   |
|                          | WEP<br>WEP is a common encryption method supported by most<br>devices. Use an encryption key to communicate with a wireless<br>device.<br>WEP can only be selected when [No authentication] is selected<br>for Wireless authentication.                                                                                  |
|                          | <ul> <li>TKIP</li> <li>TKIP is an encryption method which is more secure than WEP, but slower. Use an pre-shared-key to communicate with a wireless device.</li> <li>TKIP can be selected only when WPA-PSK or WPA2-PSK is selected for Wireless authentication.</li> </ul>                                              |
|                          | AES<br>AES is more secure than TKIP, and faster. Use a pre-shared-key to<br>communicate with a wireless device.<br>AES can be selected only when WPA-PSK or WPA2-PSK is selected<br>for Wireless authentication.                                                                                                    |
|                          | <b>TKIP/AES mixed mode</b><br>TKIP/AES mixed mode allows both TKIP and AES authentication<br>and communication.<br>TKIP/AES mixed mode can be selected only when WPA/WPA2<br>mixed mode - PSK is selected for Wireless authentication.                                                                                   |
| WPA-PSK (Pre-Shared Key) | A pre-shared key or passphrase is the password for your wireless connections. There are two different formats for a pre-shared key. Use 8 to 63 alphanumeric characters (case-sensitive) for a character (ASCII) passphrase, or use 64 digits using 0 to 9 and a to f (not case-sensitive) for a hexadecimal passphrase. |
| Rekey interval           | Set the update interval for the encryption key between 0 and 1440 (minutes).                                                                                                    |

| Parameter                 | Meaning                                                                                                    |
|---------------------------|----------------------------------------------------------------------------------------------------|
| Set up WEP encryption key | A WEP encryption key (passphrase) may have any of four different<br>formats. A character (ASCII) passphrase may use either 5 or 13<br>alphanumeric characters (case-sensitive). A hexadecimal passphrase may<br>use either 10 or 26 digits using 0 to 9 and a to f (not case-sensitive). |
#### Advanced

Configure advanced wireless settings.

| Setup             | LAN Config                                                       | Wireless Config                 | Admin Config                                                | Diagnostic                                                 |  |  |
|-------------------|------------------------------------------------------------------|---------------------------------|-------------------------------------------------------------|------------------------------------------------------------|--|--|
| WPS AOSS 11n/     | WPS AOSS 11n/a/g/b Advanced WMM MAC Filter Multicast Control WDS |                                 |                                                             |                                                            |  |  |
|                   |                                                                  |                                 | Advanced W<br>(11n/a/11n/g                                  | /ireless Settings                                          |  |  |
| DTIM Period       | Auto  1                                                          |                                 | Specify Adva<br>Settings                                    | nced Wireless                                              |  |  |
| Privacy Separator | Enable                                                           |                                 | Multicast Ra                                                | te                                                         |  |  |
| TPC               | Enable Enable                                                    |                                 | 11a :<br>You can sele                                       | ct 6, 9, 12, 18, 24,                                       |  |  |
| Apply             |                                                                  |                                 | 36, 48, 54Mb<br>11n/g/b :<br>You can sele<br>12, 18, 24, 36 | ps or Auto.<br>ct 1, 2, 5.5, 6, 9, 11,<br>3, 48, 54Mbns or |  |  |
|                   | (C)200                                                           | I0-2010 BUFFALO INC. All rights | s reserved.                                                 |                                                            |  |  |

| Parameter         | Meaning                                                                                                    |
|-------------------|----------------------------------------------------------------------------------------------------|
| Multicast Rate    | Set the communication speed of multi-cast packets.                                                                                                    |
| DTIM Period       | Set the beacon responding interval (1 -255) for which the AirStation responds to a wireless device. This setting is effective only when power management is enabled for the wireless device.                                                                                                    |
| Privacy Separator | If enabled, the Privacy Separator blocks communication between<br>wireless devices connected to the AirStation. Wireless devices will<br>be able to connect to the Internet but not with each other. Devices<br>that are connected to the AirStation with wired connections will<br>still be able to connect to wireless devices normally. |
| ТРС               | This feature will avoid causing interference by outputting<br>unnecessarily strong radio in the vicinity. Check this to decrease<br>radio output of 802.11a about 3 dB.                                                                                                    |

#### WMM

Set priorities for specific communications.

| Setup          | LAN C              | onfig   | Wireless  | Config     | Admir       | n Config                                                                 | Diagnostic                                                                                                  |
|----------------|--------------------|---------|-----------|------------|-------------|--------------------------------------------------------------------------|----------------------------------------------------------------------------------------------------|
| PS AOSS        | 11n/a/g/b Ad∨ar    | nced WM | MAC Filt  | er Multica | ast Control | WDS                                                                      |                                                                                                    |
|                |                    |         |           |            |             |                                                                          | Logo                                                                                                    |
|                |                    |         |           |            |             | WMM Settin                                                               | gs (11n/a/11n/g/b)                                                                                          |
| WMM-EDCA       | Parameters         |         |           |            |             | Prioritized Air                                                          | Station                                                                                                    |
| Priority       | Parameter          |         |           |            |             | communicatio                                                             | on for specific                                                                                             |
|                |                    | For AP  | For STA   |            |             | provides som                                                             | e real time                                                                                                 |
|                | CWmin:             | 15      | 15        |            |             | improve the q                                                            | on, which can help<br>ualitγ of VOIP or                                                                     |
|                | CWmax:             | 1023    | 1023      |            |             | other streamí                                                            | ng protocols.                                                                                               |
| AC_BK(LOW)     | AIFSN:             | 7       | 7         |            |             |                                                                          |                                                                                                    |
|                | TXOP Limit:        | 0       | 0         |            |             | WMM-EDCA                                                                 | Parameters                                                                                                  |
|                | Admission Control: |         | Disable 💌 |            |             |                                                                          |                                                                                                    |
|                |                    | For AP  | For STA   |            |             | It is usually n                                                          | ot necessary to<br>alue                                                                                     |
|                | CWmin:             | 15      | 15        |            |             | n n n                                                                    |                                                                                                    |
|                | CWmax:             | 63      | 1023      |            |             | Priority<br>The priority is                                              | ranked (Highest)8 :                                                                                         |
| AC_BE(Normal)  | AIFSN:             | 3       | 3         |            |             | (High)4 : (Nor                                                           | mal)2 : (Low)1 for                                                                                          |
|                | TXOP Limit:        | 0       | 0         |            |             | each packet.                                                             |                                                                                                    |
|                | Admission Control: |         | Disable 🗸 |            |             | Parameter                                                                |                                                                                                    |
|                |                    | For AP  | For STA   |            |             | CWmin, CW                                                                | max<br>Im and minimum valu                                                                                  |
|                | CWmin:             | 7       | 7         |            |             | for the conte                                                            | ention window. The                                                                                          |
|                | CWmax:             | 15      | 15        |            |             | control the fi                                                           | rame collision                                                                                              |
| AC_VI(High)    | AIFSN:             | 1       | 2         |            |             | Values that                                                              | ystem in IEEE802.11.<br>can be inputted: 1-                                                                 |
|                | TXOP Limit:        | 94      | 94        |            |             | 32767.                                                                   |                                                                                                    |
|                | Admission Control: |         | Disable 🗸 |            |             | AIFSN                                                                    |                                                                                                    |
|                |                    | For AP  | For STA   |            |             | Interval of th<br>unit defines                                           | e sending frame. The<br>a time-slot (similar to                                                             |
|                | CWmin:             | 3       | 3         |            |             | the window<br>CWmax). Lo                                                 | value of CWmin,<br>wer values define a                                                                      |
| AC_VO(Highest) | CWmax:             | 7       | 7         |            |             | higher priori<br>algorithm st                                            | ity as the back-off<br>arts earlier. Values th:                                                             |
|                | AIFSN:             | 1       | 2         |            |             | can be inpu                                                              | tted: 1-15.                                                                                                 |
|                | TXOP Limit:        | 47      | 47        |            |             | TXOP Limit                                                               |                                                                                                    |
|                | Admission Control: |         | Disable 🔽 |            |             | The time for<br>send priority                                            | the queue to obtain<br>/. The minimum value                                                                 |
| Apply          |                    |         |           |            |             | is 32ms. La<br>more frame<br>latency may<br>Only one fra<br>the time who | rge values can send<br>s at a time. However,<br>increase.<br>me is transferred at<br>en the TXOP Limit is 0 |

| Parameter           | Meaning                                                                                                    |
|---------------------|----------------------------------------------------------------------------------------------------|
| WMM-EDCA Parameters | You don't usually need to change these settings. Using the default settings is recommended.                                                                                                    |
|                     | <b>Priority</b><br>The following priorities may be applied to individual<br>transmission packets: (Highest) 8, (High) 4, (Normal) 2, and<br>(Low) 1. From the queue, these packets are processed in order of<br>priority.                                                                                                    |
|                     | <b>CWmin, CWmax</b><br>The maximum and minimum value of the contention window.<br>The contention window is used in the frame collision avoidance<br>structure performed in IEEE802.11, and generally, the smaller the<br>value in the window, the higher the probability that the queue<br>obtains the right to send.                       |
|                     | AIFSN<br>The interval to send frames. The unit of the AIFSN is a slot, just as<br>the window defined by CWmin and CWmax is. The smaller the<br>interval of sending frames, the faster the algorithm can restart.<br>As a result, the priority of the queue is higher.                                                                       |
|                     | <b>TXOP Limit</b><br>The period of time that the queue can use after obtaining the right to send. The unit is 32 ms. The longer this time, the more frames can be sent per right to send. However, the queue may interfere with other packet transmissions. If TXOP Limit is set to 0 (zero), only one frame can be sent per right to send. |
|                     | <b>Admission Control</b><br>Restricts new frames from interfering with a previous queue. New<br>packets are prioritized lower until a queue of them is collected. As<br>the new queue accumulates more packets, its priority increases.                                                                                                    |

#### **MAC Filter**

Restrict access to specific wireless devices.

| Setup              | LAN Config       | Wireless Config                  | Admin Config                                                                  | Diagnostic                                                                                               |
|--------------------|------------------|----------------------------------|-------------------------------------------------------------------------------|----------------------------------------------------------------------------------------------------|
| WPS AOSS 11n/      | a/g/b Advanced V | MMM MAC Filter Multica           | ast Control WDS                                                               | Locout                                                                                                   |
|                    | _                |                                  | Wireless M/                                                                   | AC Filtering                                                                                             |
| Enforce MAC Filter | ing 🛄 Enable     |                                  | Wireless cor<br>AirStation ca<br>specific clier<br>enhance sec                | nnections to the<br>nn be limited to<br>nt MAC addresses to<br>urity against                             |
| Registration List  |                  |                                  | unwanted ne<br>enabled, only<br>adapters with<br>addresses w<br>connect to th | twork visitors. When<br>y wireless client<br>n registered MAC<br>ill be allowed to<br>ne AirStation. The |
| MAC Address Cor    | nnection Status  |                                  | wireless MA<br>AOSS is in u                                                   | C filter is ignored while<br>use.                                                                        |
| No Registered MA   | C Addresses      |                                  | Enforce MA                                                                    | C Filterina                                                                                              |
| Edit Registration  | List             |                                  | Both 802.11r<br>interfaces ca<br>Check <b>Enab</b>                            | n/a and 802.11 n/g/b<br>n be configured.<br>le to use MAC ❤                                              |
|                    |                  | 000-2010 BLIEFALO INC. All right | te received                                                                   |                                                                                                    |

| Parameter                                                    | Meaning                                                                                                    |
|--------------------------------------------------------------|----------------------------------------------------------------------------------------------------|
| Enforce MAC Filtering                                        | Enable to restrict wireless connections to devices with registered MAC addresses.                                                      |
| Registration List                                            | Displays the MAC addresses of registered devices which are permitted to connect wirelessly.                                            |
| [Edit Registration List]                                     | Click to add a wireless device to the list of permitted devices.                                                                       |
| MAC Addresses to be Registered                               | Enter a MAC address of a wireless device to permit to connect to the AirStation. Click [Register] to add that MAC address to the list. |
| List of all clients that are associated with this AirStation | Display the list of all MAC addresses of wireless devices connected to the AirStation.                                                 |

### **Multicast Control**

Configure restrictions on unnecessary multicast packets sent to the wireless LAN port.

| Setup               | LAN Config        | Wireless Config       | Admin Config                                               | Diagnostic                               |
|---------------------|-------------------|-----------------------|------------------------------------------------------------|------------------------------------------|
| WPS AOSS 11n/       | a/g/b Advanced WM | IM MAC Filter Multica | st Control WDS                                             | Logout                                   |
|                     |                   |                       | Multicast Co                                               | ntrol                                    |
| Snooping            | Enable            |                       | This setting o<br>packet transf                            | controls multicast<br>er to wireless LAN |
| Multicast Aging Tim | e 300 Sec.        |                       | port.                                                      |                                          |
| Apply               |                   |                       | Snooping<br>Snooping ob:<br>control packs<br>control upper | serves multicast<br>ets like IGMP to     |

| Parameter            | Meaning                                                                                                    |
|----------------------|----------------------------------------------------------------------------------------------------|
| Snooping             | If enabled, snooping supervises multicast administrative packets such as IGMP and restricts unnecessary multicast transfers to wired or wireless ports. |
| Multicast Aging Time | Set the time to hold the data from multicast snooping in the range of 1 to 3600 (seconds). Enter a value bigger than the IGMP/MLD query interval.       |

#### WDS

WDS bridging allows communication between AirStations.

| Setup                   | LAN Config Wireless Config     | Admin       | Config                                                           | Diagnostic                                                               |
|-------------------------|--------------------------------|-------------|------------------------------------------------------------------|--------------------------------------------------------------------------|
| WPS AOSS 11n/a/g/b      | Advanced WMM MAC Filter Multic | ast Control | WDS                                                              | Logout                                                                   |
| WDS Vse                 |                                |             | WDS                                                              |                                                                          |
| Specify Master/Slave    | Master 💌                       |             | Configure est<br>connection w                                    | ablish the wireless<br>ith another AirStation.                           |
| SSID                    |                                | Search      | If the commu                                                     | nication between                                                         |
| Wireless authentication | Do not authenticate 🗸          |             | cannot be est                                                    | d wireless Slave<br>tablished or constant<br>distance between            |
| Encryption for wireless | Not encrypted                  |             | those two are<br>AirStation be                                   | e too far away, Install<br>tween Master and                              |
| Preferred MAC Address   | AC Address                     |             | Slave wireless<br>WDS to solve                                   | s devices by using<br>these problems                                     |
| Apply                   |                                |             | to also suppo<br>When configu<br>one AirStation<br>should be set | nt WDS.<br>uring WDS, set only<br>n to Master, the rest<br>t to Slave. ✓ |

| Parameter            | Meaning                                                                                                    |
|----------------------|----------------------------------------------------------------------------------------------------|
| WDS                  | Check to use WDS bridging.                                                                                                    |
| Specify Master/Slave | Define this AirStation's role in a WDS bridge.                                                                                                    |
|                      | <b>Master</b><br>Set AirStation as a master.<br>Listen to the Salve or a device set as a slave to connect.                                                                                                    |
|                      | <b>Slave</b><br>Set AirStation as a slave.<br>This can be connected with the AirStation which is set as a master<br>by using WDS feature only if the Master AirStation supports WDS.                                      |
|                      | <b>Slave (EC)</b><br>Set AirStation as a slave.<br>This uses Ethernet Converter to connect with the AirStation<br>which is set as a master, so it can be connected even though<br>Master AirStation does not support WDS. |
|                      | Auto<br>Switch [Master] and [Slave] mode automatically depending on<br>the network environment.<br>Note: It does not switched to [Slave (EC)] mode automatically.                                                         |

| Parameter                | Meaning                                                                                                    |
|--------------------------|----------------------------------------------------------------------------------------------------|
| SSID                     | Configure the Master Airstation's SSID.                                                                                                    |
| [Search]                 | Click to search for other AirStations' SSIDs.                                                                                                    |
| Wireless authentication  | Configure authentication method for the master AirStation                                                                                                    |
| Encryption for wireless  | Choose encryption type for the master AirStation.                                                                                                    |
| WPA-PSK (Pre Shared Key) | Set the master AirStation's Encryption key.                                                                                                    |
| Preferred MAC Address    | Enable Preferred MAC Address when several AirStations are<br>detected for WDS pairing. If the Preferred MAC address can not be<br>found, the closest available AirStation is selected. Initializing an<br>AOSS session enables this feature and registers the MAC address of<br>the Master AirStation as the Preferred MAC address of the Slave. |
|                          | Enable Preferred MAC Address<br>Enable/disable Preferred MAC Address. Settings are disabled by<br>default.                                                                                                    |
|                          | MAC Address<br>Specify Preferred MAC Address. The default is blank.                                                                                                    |

Notes: • Up to 2 Slave AirStations (Slave 1) can be connected to per Master AirStation.

• Up to 2 levels of Slave AirStation (Slave 1 and Slave2) can be connected per Master AirStation.

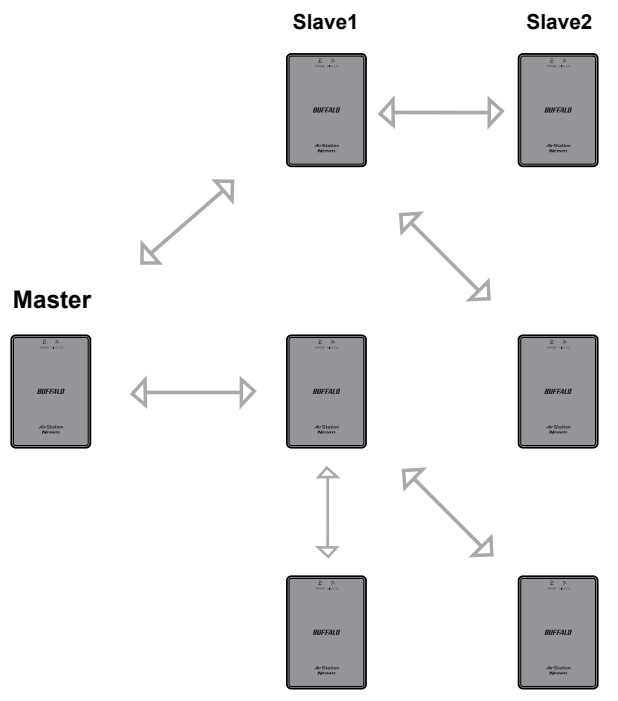

# Admin Config

## Name

Configure basic AirStation settings.

| Setup                               | LAN Config                  | Wireless Config              | Admin Config                                   | Diagnostic                                   |
|-------------------------------------|-----------------------------|------------------------------|------------------------------------------------|----------------------------------------------|
| Name Password<br>Initialize/Restart | Time/Date NTP ECO<br>Update | Access Log Save/F            | Restore                                        | Logout                                       |
|                                     |                             |                              | AirStation Na                                  | ame 🔦                                        |
| AirStation Name                     | AP0024A55100B7              |                              | AirStation Na                                  | nme                                          |
| List Network Service                | es 🗹 Enable                 |                              | This can be us<br>specific descr<br>AirStation | sed to assign a<br>iptive name for the       |
| Apply                               |                             |                              | The AirStation<br>64 alphanume                 | i name may be up to<br>ric characters in ү 👱 |
|                                     | (C)2000                     | -2010 BUFFALO INC. All right | s reserved.                                    |                                              |

| Parameter             | Meaning                                                                                                    |
|-----------------------|----------------------------------------------------------------------------------------------------|
| AirStation Name       | Enter a name for the AirStation. Names may include up to 64 alphanumeric characters and hyphens (-).            |
| List Network Services | Enable or disable this item to display the computers and devices on your network with their supported services. |

#### Password

Configure the password to log in to the AirStation's configuration screen.

| Setup                                      | LAN Config              | Wireless Config               | Admin Config                                      | Diagnostic                                             |
|--------------------------------------------|-------------------------|-------------------------------|---------------------------------------------------|--------------------------------------------------------|
| Name Password Til<br>Initialize/Restart Up | me/Date NTP ECO<br>date | Access Log Save/              | Restore                                           | Logout                                                 |
|                                            |                         |                               | AirStation A<br>Password                          | lministrator                                           |
| Administrator Name                         | root (fixed)            |                               |                                                   |                                                        |
| Administrator Passwor                      | d ••••••                | (Confirm)                     | Administrato<br>This is the us<br>into the AirSta | r name<br>er name used to log<br>ation's configuration |
| Apply                                      |                         |                               | screens. It ca<br>from 'root'.                    | nnot be changed                                        |
|                                            |                         |                               | Administrato                                      | r password 🛛 🗡                                         |
|                                            | (C)2000                 | I-2010 BUFFALO INC. All right | ts reserved.                                      |                                                        |

| Parameter              | Meaning                                                                                                    |
|------------------------|----------------------------------------------------------------------------------------------------|
| Administrator Name     | The Administrator name is used to log in to the AirStation's configuration interface. This name is fixed as [root]. |
| Administrator Password | The password is required to log in. It may contain up to 8 alphanumeric characters and underscores (_).             |

### Time/Date

Configure the AirStation's internal clock.

| Setup                               | LAN Config                 | Wireless Config              | Admir       | n Config                                                                      | Diagnostic                                                                        |
|-------------------------------------|----------------------------|------------------------------|-------------|-------------------------------------------------------------------------------|-----------------------------------------------------------------------------------|
| Name Password<br>Initialize/Restart | Time/Date NTP ECC          | Access Log Save/F            | Restore     |                                                                               | Logout                                                                            |
|                                     | or is configured           |                              |             | Time/Date                                                                     | <u>^</u>                                                                          |
| An NTP time serv                    | er is configured           |                              |             | Set the AirSta                                                                | ation's internal clock.                                                           |
| Local Date 2010                     | Year 1 Month 1             | Day                          |             | Set the interna                                                               | al clock manually.                                                                |
| Local Time 0                        | Hour 13 Minute 40          | Seconds                      |             | Note:                                                                         | ale internet de duie                                                              |
| Time Zone (GMT-                     | 06:00) Central Standard Ti | me: CST 🔽                    |             | reset to its d                                                                | in's internal clock is<br>efault setting                                          |
| Apply Refresh                       | Get Current Time fr        | om your PC                   |             | doesn't have<br>doesn't have<br>However, the<br>configured to<br>automaticall | e a battery.<br>e AirStation may be<br>o adjust its clock<br>y even when rebooted |
|                                     | (C)2000                    | -2010 BUFFALO INC. All right | s reserved. |                                                                               |                                                                                   |

| Parameter  | Meaning                                                                                   |
|------------|-------------------------------------------------------------------------------------------|
| Local Date | You may manually set the date of the AirStation's internal clock.                         |
| Local Time | You may manually set the time of the AirStation's internal clock.                         |
| Time Zone  | Specify the time zone (offset of Greenwich Mean Time) of the AirStation's internal clock. |

#### NTP

Configure an NTP server to automatically synchronise the AirStation's internal clock.

|            | Setup                          | LAN Config                  | Wireless Config        | g Admir          | n Config                                            | Diagnostic                                         |    |
|------------|--------------------------------|-----------------------------|------------------------|------------------|-----------------------------------------------------|----------------------------------------------------|----|
| Na<br>Init | me Password<br>tialize/Restart | Time/Date NTP ECC<br>Update | Access Log Sa          | ve/Restore       |                                                     | Logoi                                              | ut |
|            |                                |                             |                        |                  | NTP                                                 |                                                    | ^  |
| N          | FP Functionality               | 🗹 Enable                    |                        |                  | lf an NTP serv                                      | er is configured the                               | -  |
| N          | FP Server                      | time.nist.gov               |                        |                  | AirStation will                                     | access the specified<br>adjust its internal        |    |
| Up         | odate Interval                 | 24 hours                    |                        |                  | clock to confo<br>server's time.                    | rrm with the NTP<br>NTP is an acronym              |    |
| A          | oply                           |                             |                        |                  | of Network Tin<br>server distribu<br>network device | ne Protocol. An ŃTP<br>tes accurate time to<br>es. |    |
|            |                                |                             |                        |                  |                                                     |                                                    | ¥  |
|            |                                | (C)2000                     | -2010 BUFFALO INC. All | rights reserved. |                                                     |                                                    |    |

| Parameter         | Meaning                                                                                                    |
|-------------------|----------------------------------------------------------------------------------------------------|
| NTP Functionality | Enable to use an NTP server. The default is Enabled.                                                                                                    |
| NTP Server        | Enter the name of the NTP server as a host name, host name with domain name, or IP address. Up to 255 alphanumeric characters, hyphens (-), and underscores (_) may be used. The default is [time. nist.gov]. |
| Update Interval   | How often will the AirStation check the NTP server for the correct time? Intervals of 1 - 24 hours may be set. The default is 24 hours.                                                                       |

## ECO

Configure Eco mode from this screen.

| LAN Config                                                                                                    | Wireless Config                                                                                                    | Admin Config                                                                                                    |                                                                                                    | Diagnostic                                                                                                    |                                                                                                    |  |
|----------------------------------------------------------------------------------------------------|----------------------------------------------------------------------------------------------------|----------------------------------------------------------------------------------------------------|----------------------------------------------------------------------------------------------------|----------------------------------------------------------------------------------------------------|----------------------------------------------------------------------------------------------------|--|
| Name Password Time/Date NTP ECO Access Log Save/Restore                                                                                                    |                                                                                                    |                                                                                                    |                                                                                                    |                                                                                                    |                                                                                                    |  |
| Wireless Access Point is enabled.                                                                                                    |                                                                                                    |                                                                                                    |                                                                                                    |                                                                                                    | ^                                                                                                    |  |
| Using auto energy saving feature will abort wireless Access Point feature and it cannot be used if the unit is not connected with a wire. Please keep it in your mind. |                                                                                                    |                                                                                                    | Enable/Disabl<br>Energy savin                                                                                                    | e ECO feature.<br><b>g mode</b>                                                                                                    |                                                                                                    |  |
| Enable                                                                                                    |                                                                                                    |                                                                                                    | Selecting Ena                                                                                                    | ble will shut down all                                                                                                    | _                                                                                                    |  |
| Normal 💌                                                                                                    |                                                                                                    |                                                                                                    | device by usin                                                                                                    | ig wired or wireless                                                                                                    |                                                                                                    |  |
|                                                                                                    |                                                                                                    |                                                                                                    | off, stop wirele<br>the unit to energy<br>wireless comp                                                                                                    | ess feature and put<br>ergy saving mode.<br>saving mode, your<br>puter or wireless                                                                                                    | ~                                                                                                    |  |
|                                                                                                    | LAN Config<br>Time/Date NTP ECC<br>pdate<br>Point is enabled.<br>saving feature will a<br>not be used if the un<br>it in your mind.<br>Enable<br>Normal | LAN Config Wireless Config<br>Time/Date NTP ECO Access Log Save/F<br>pdate<br>Point is enabled.<br>saving feature will abort wireless Access<br>not be used if the unit is not connected wit<br>it in your mind.<br>Enable<br>Normal | LAN Config     Wireless Config     Admir       Time/Date     NTP     ECO     Access     Log     Save/Restore       pdate     Point is enabled.     saving feature will abort wireless Access Point on be used if the unit is not connected with a it in your mind.     Image: Connected with a it in your mind. | LAN Config       Wireless Config       Admin Config         Time/Date       NTP       ECO       Access       Log       Save/Restore         pdate       Point is enabled.       saving feature will abort wireless Access Point on be used if the unit is not connected with a it in your mind.       ECO       Enable/Disable         Image: Normal Image: Normal Image: Norma | LAN Config       Wireless Config       Admin Config       Diagnostic         Time/Date       NTP       ECO       Access       Log Save/Restore       Log out         Point is enabled.       saving feature will abort wireless Access Point to be used if the unit is not connected with a it in your mind.       ECO       Enable/Disable ECO feature.       Enable/Disable ECO feature.         Normal       Normal       of the features connecting to this device by using wirel or wireless connection, or when the power is off, stop wireless feature and put the unit to energy saving mode. In the energy saving mode, your wireless computer or wireless |  |

| Parameter          | Meaning                                                                                                    |
|--------------------|----------------------------------------------------------------------------------------------------|
| Energy saving mode | Enabling the energy setting mode will shut down the AirStation<br>whenever all connected wired Ethernet devices are shut down.<br>When a connected device resumes communication with the<br>AirStation's Ethernet port, the AirStation will power on normally<br>again. To use the energy saving mode, you must have at least one<br>wired Ethernet device connected or the unit will shut down. |
| LED                | LED is lit when Normal Mode is selected. Turn it off when OFF is selected.                                                                                                    |

#### Access

Restrict access to the AirStation's settings screens.

| S                 | etup                  | LAN Config                   | Wireless Config           | Admin          | Config                             | Diagnostic                                   |    |
|-------------------|-----------------------|------------------------------|---------------------------|----------------|------------------------------------|----------------------------------------------|----|
| Name<br>Initializ | Password<br>e/Restart | Time/Date NTP ECO            | Access Log Save           | e/Restore      |                                    | Logo                                         | ut |
|                   |                       |                              |                           |                | Managemen                          | t Access                                     | ^  |
| Log Ou            | itput 📃 Ena           | able                         |                           |                | You may proh<br>the AirStation     | ibit management of                           | ≡  |
| Enable            | Manageme              | ent Access                   | Number of Packets         |                | circumstance<br>these limitatio    | s. Enabling any of                           | _  |
|                   | Prohibit con          | figuration from wireless LAN | 0                         |                | changes bein<br>AirStation's s     | g made to the<br>ettings from PCs that       |    |
|                   | Prohibit con          | figuration from wired LAN    | 0                         |                | meet the liste<br>Note that che    | d limitation criteria.<br>cking all of these |    |
| Apply             |                       |                              |                           |                | difficult to mal<br>the AirStation | ke future changes to<br>'s settings.         |    |
|                   |                       | (C)2000-                     | 2010 BUFFALO INC. All ric | ahts reserved. |                                    |                                              | ~  |

| Parameter                                   | Meaning                                                                                                    |
|---------------------------------------------|----------------------------------------------------------------------------------------------------|
| Log Output                                  | Enabling outputs a log of changes to access settings.                                                                    |
| Prohibit configuration from wireless<br>LAN | If enabled, prevents access to settings screens from wirelessly connected devices (only wired devices may configure).    |
| Prohibit configuration from wired<br>LAN    | If enabled, prevents access to settings screens from wired devices<br>(only wirelessly connected devices may configure). |

## Log

Transfer the AirStation's logs to a syslog server.

| Setup                           | LAN Cor                                                              | nfig Wirele                                                        | ess Config          | Admii       | n Config                                                                               | Diagnostic                                                                          |    |
|---------------------------------|----------------------------------------------------------------------|--------------------------------------------------------------------|---------------------|-------------|----------------------------------------------------------------------------------------|-------------------------------------------------------------------------------------|----|
| Name Passwo<br>Initialize/Resta | ord Time/Date N<br>nt Update                                         | TP ECO Access                                                      | S Log Save/F        | Restore     |                                                                                        | Logo                                                                                | ut |
|                                 |                                                                      |                                                                    |                     |             | Syslog Setup                                                                           |                                                                                     | ^  |
| Log Transfer                    | 📃 Enable                                                             |                                                                    |                     |             | Suclea transfe                                                                         | re the AirStation's                                                                 |    |
| Syslog Server                   |                                                                      |                                                                    |                     |             | log information                                                                        | to a syslog server.                                                                 | _  |
| Transfer Logs                   | IP Filter     AOSS     Authentication     System Boot     Wired Link | DHCP Client     Wireless Client     Setting Changes     NTP Client |                     |             | Log Transfer<br>Checking [Ena<br>AirStation to tu<br>information to<br>default is disa | able] will instruct the<br>ransmit log<br>a Syslog server. The<br>bled.             |    |
| Apply Selec                     | t All Clear All                                                      |                                                                    |                     |             | Specify the na<br>Server by host<br>with domain of<br>Alphanumeric                     | ne of your Syslog<br>name, host name<br>r <u>IP Address</u> .<br>characters, hγphen | ~  |
|                                 |                                                                      | (C)2000-2010 BUFI                                                  | FALO INC. All right | s reserved. |                                                                                        |                                                                                     |    |

| Parameter     | Meaning                                                                                                    |
|---------------|----------------------------------------------------------------------------------------------------|
| Log Transfer  | Enable to send logs to a syslog server.                                                                                                    |
| Syslog Server | Identify the syslog server by host name, host name with domain<br>name, or IP address. You may enter up to 255 alphanumeric<br>characters, hyphens (-), and underscores (_). |
| Transfer Logs | Choose which logs will be transferred to the syslog server.                                                                                                    |

#### Save/Restore

Save AirStation settings as a file, and restore from them later.

| Setup                                       | LAN Config                   | Wireless Config                  | Admin Co | onfig                                        | Diagnostic                                                                |
|---------------------------------------------|------------------------------|----------------------------------|----------|----------------------------------------------|---------------------------------------------------------------------------|
| Name Password Tin<br>Initialize/Restart Upd | ne/Date NTP ECO Aco<br>late  | ess Log Save/Restore             |          |                                              | Logout                                                                    |
|                                             | Save                         |                                  |          | Save/Rest<br>Settings                        | ore AirStation                                                            |
| Save current settings                       | Encrypt the configuration fi | le with a password               |          | Save Curre                                   | ent Settings                                                              |
|                                             |                              |                                  |          | Once you've<br>set up the ve<br>may save the | e got your AirStation<br>way you want it, you<br>he current configuration |
| Restore Configuration 1                     | Backup file                  | e (                              | Browse   | of the AirSt<br>that you're<br>Note:         | ation to a file on the PC<br>using for configuration.                     |
|                                             | Enter                        | password                         |          | The AirSta<br>restore co<br>save file ir     | ation will not be able to<br>onfigurations from the<br>n the following    |
|                                             | (C)2000                      | )-2010 BUFFALO INC. All rights r | eserved. |                                              |                                                                           |

| Parameter                                 | Meaning                                                                                                    |
|-------------------------------------------|----------------------------------------------------------------------------------------------------|
| Save current settings                     | Clicking [Save] will save the current configuration of the AirStation<br>to a file. If the [Encrypt the configuration file with a password]<br>option is checked, then the configuration file will be password<br>protected with the current Administrator Password.                                                         |
| Restore Configuration from Backup<br>File | Restore the configuration of the AirStation from a saved<br>configuration file by clicking the [Browse] button, navigating to<br>the configuration file, and then clicking Restore. If the configuration<br>file was password protected, then put a check next to [Enter<br>password], enter the password, and click [Open]. |

#### Initialize/Restart

Initialize or restart the AirStation.

| Setup                               | LAN Config                      | Wireless Config         | Admin Config                      | Diagnostic                                        |
|-------------------------------------|---------------------------------|-------------------------|-----------------------------------|---------------------------------------------------|
| Name Password<br>Initialize/Restart | Time/Date NTP ECO<br>Update     | Access Log Save         | Restore                           | Logout                                            |
|                                     |                                 |                         | Initialize                        | /Restart                                          |
| Restart This reboot                 | s your AirStation.<br>Now       |                         | Restart                           |                                                   |
|                                     |                                 |                         | This rebo                         | ots your AirStation.                              |
| Initialize This will re             | store your AirStation to the fa | ctory default settings. | Settings<br>Restarti<br>default t | s affected:<br>ng will reset the clock to<br>ime. |
|                                     |                                 |                         | Initializa                        | N                                                 |

| Parameter  | Meaning                                                          |
|------------|------------------------------------------------------------------|
| Restart    | Click [Restart Now] to restart the AirStation.                   |
| Initialize | Click [Initialize Now] to initialize and restart the AirStation. |

## Update

Update the AirStation's firmware.

| Setup                            | LAN Config                                                         | Wireless Config     | Admin Config |                                             | Diagnostic                              |   |
|----------------------------------|--------------------------------------------------------------------|---------------------|--------------|---------------------------------------------|-----------------------------------------|---|
| Name Passwo<br>Initialize/Restar | rd Time/Date NTP ECO<br>t Update                                   | Access Log Save/Res | tore         |                                             | Logout                                  |   |
|                                  |                                                                    |                     |              | Firmware U                                  | pdate                                   | • |
| Firmware<br>Version              | WLAE-AG300N Ver.1.80                                               |                     |              | Update the A                                | AirStation's firmware.                  |   |
| Update Method                    | <ul> <li>Specify Local File</li> <li>Auto Update Online</li> </ul> |                     |              | Current Fir<br>Displays th<br>the AirStatio | mware<br>e firmware version of          |   |
| Firmware<br>File Name            |                                                                    |                     | Browse       | Update Me                                   | thod                                    |   |
| Update Firmwa                    | are                                                                |                     |              | Encoifed                                    | and File                                |   |
| *Get updated f                   | irmware files from our we                                          | ebsite:             |              | Update th<br>stored on                      | e firmware with a file<br>the local PC. |   |
|                                  | <u>Download Ser</u>                                                | <u>wice</u>         |              | Automatic<br>Version U                      | : Update (On Line<br>p)                 | / |

| Parameter          | Meaning                                                                                                    |
|--------------------|----------------------------------------------------------------------------------------------------|
| Firmware Version   | Displays the current firmware version of the AirStation.                                                                                                    |
| Update method      | <b>Specify Local File</b><br>Updates the firmware stored on your computer.                                                                                        |
|                    | <b>Auto Update Online</b><br>Automatically updates the latest firmware that is available online.                                                                  |
| Firmware File Name | Click [Browse] to specify a firmware file, then click [Update<br>Firmware]. You don't need to specify the firmare lodcation if<br>selecting [Auto Update Online]. |

# Diagnostic

## System Info

View system information for the AirStation.

| Setup            | LAN Config                                                                                    | Wireless Config                                                                                       | Adm | nin Config                                                                                     | Diagnostic                                                                            |
|------------------|-----------------------------------------------------------------------------------------------|----------------------------------------------------------------------------------------------------|-----|------------------------------------------------------------------------------------------------|---------------------------------------------------------------------------------------|
| System Info Logs | Packet Info Client                                                                            | t Monitor Ping                                                                                        |     |                                                                                                | Logout                                                                                |
|                  |                                                                                               |                                                                                                    |     | System Infor                                                                                   | mation                                                                                |
| Model            | WLAE-AG300N Ver.1.80                                                                          | ) (R1.57/B1.00)                                                                                       |     | Display the A                                                                                  | irStation's main                                                                      |
| AirStation Name  | AP0024A55100B7                                                                                |                                                                                                    |     | settings.                                                                                      |                                                                                       |
|                  | Method of Acquiring<br>IP Address                                                             | Manual Setting                                                                                        |     | Model<br>Displays the i<br>firmware versi                                                      | model name and<br>on of the AirStation.                                               |
| LAN              | IP Address<br>Subnet Mask<br>Default Gateway<br>DNS (Primary)<br>DNS (Secondary)<br>MTU Value | 192.168.11.100<br>255.255.255.0<br>Not Set<br>Not Set<br>Not Set<br>1500                              |     | AirStation Na<br>Displays the A<br>name.<br>LAN<br>AirStation LA<br>IP Address<br>IP address a | ame<br>AirStation's host<br>N information.<br>acquisition.                            |
|                  | MAC Address                                                                                   | 00:24:A5:51:00:B7                                                                                     |     | Connection<br>Display the                                                                      | Status<br>current LAN port status                                                     |
|                  | Wireless Status<br>SSID<br>Authentication<br>Encryption                                       | Enabled<br>0024A55100B7<br>WPAWPA2 mixedmode - PSK<br>TKIP/AES mixedmode                              |     | under DHCF<br>Operation<br>DHCP confi<br>If DHCP is ir<br>commands                             | configuration.<br>guration.<br>i use, the following<br>can be executed.               |
| Wireless         | Broadcast SSID<br>Privacy Separator<br>Wireless Channel<br>300Mbps Mode<br>MAC Address        | Enable<br>Disable<br>802.11n/a/g/b : 44 (Auto)<br>40 MHz (Extension Channel : 44<br>00:24:A5:51:00:B7 | 8)  | <ul> <li>[Release<br/>address<br/>DHCP S</li> <li>[Renew]<br/>address<br/>Server.</li> </ul>   | e) : Releases the IP<br>assigned by the<br>erver.<br>: Renews the IP<br>from the DHCP |
| WDS              | Connection Status<br>Status                                                                   | Activated as master                                                                                   |     | IP Address<br>The IP addre<br>AirStation.                                                      | ess assigned to the                                                                   |
| Refresh          |                                                                                               |                                                                                                    |     | Subnet Mas<br>The Subnet<br>AirStation.                                                        | k<br>Mask assigned to the                                                             |

| Parameter       | Meaning                                                               |
|-----------------|-----------------------------------------------------------------------|
| Model           | Displays the product name of the AirStation and the firmware version. |
| AirStation Name | Displays the AirStation Name.                                         |
| LAN             | Displays the information about the LAN port.                          |
| Wireless        | Displays the wireless status.                                         |
| WDS             | Displays the information about WDS port.                              |

## Logs

The AirStation's logs are recorded here.

| Setup                           |                                                                                                    | LAN Config                                                        | Wireless Config                | Admin       | Config                                                                                      | Diagnostic                                                                           |    |
|---------------------------------|----------------------------------------------------------------------------------------------------|-------------------------------------------------------------------|--------------------------------|-------------|---------------------------------------------------------------------------------------------|--------------------------------------------------------------------------------------|----|
| System Info Log                 | s Packe                                                                                                    | t Info Client Mon                                                 | itor Ping                      |             |                                                                                             | Logou                                                                                | ut |
|                                 |                                                                                                    |                                                                   |                                |             | Logs                                                                                        |                                                                                      | Î  |
| [<br>Display log info<br>[<br>[ | <ul> <li>✓ IP Filter</li> <li>✓ AOSS</li> <li>✓ Authention</li> <li>✓ System I</li> <li>✓ Wired Li</li> </ul> | DHCP Cli     Wireless cation     Setting CP Goot     NTP Clien nk | ent<br>Client<br>hanges<br>it  |             | Display log ir<br>the AirStatior<br>The oldest in<br>overwritten by<br><b>Display log</b> i | formation recorded in<br>formation is<br>r new logs.<br>info                         |    |
| Display Select                  | All CI                                                                                                    | ear All                                                           |                                |             | Select the ty<br>should be log<br>The default is<br>items can be                            | pes of information that<br>ged by the AirStation.<br>All. The following<br>selected: |    |
| Save to file logf               | ile.log.                                                                                                    | ]                                                                 |                                | Delete      | IP Filter     DHCP C                                                                        | lient                                                                                |    |
| Date Time                       | Туре                                                                                                    | Log Content                                                       |                                |             | AUSS     Wireles                                                                            | s Client (Start/stop and                                                             |    |
| 2010/01/01 00:00:22             | DHCPC                                                                                                    | sending DHCP_RELE                                                 | EASE for 192.168.11.8 to 192.1 | 68.11.1     | client co                                                                                   | nnection)                                                                            |    |
| 2010/01/01 00:00:19             | WIRED                                                                                                    | et1: enet unit:1 phy:0 i                                          | s up                           |             | <ul> <li>Authent</li> </ul>                                                                 | ication                                                                              |    |
| 2010/01/01 00:00:18             | NTP                                                                                                    | probe_count=0 hostn                                               | ame=ntp.jst.mfeed.ad.jp.cyclej | _time=86400 | <ul> <li>Setting</li> <li>System</li> </ul>                                                 | cnanges<br>Boot                                                                      |    |
| 2010/01/01 00:00:18             | NTP                                                                                                    | start ntpclient                                                   |                                |             | <ul> <li>System</li> <li>NTP Clie</li> </ul>                                                | ent                                                                                  |    |
| 2010/01/01 00:00:05             | BOOT                                                                                                    | WLAE-AG300N                                                       |                                |             | <ul> <li>Wired L</li> </ul>                                                                 | ink                                                                                  |    |
|                                 |                                                                                                    |                                                                   |                                |             | Chart of TY                                                                                 | 'PE names                                                                            |    |
|                                 |                                                                                                    | (C)2000                                                           | -2010 BUFFALO INC. All rights  | s reserved. | LOCINEO                                                                                     | TAL                                                                                  |    |

| Parameter        | Meaning                                                  |
|------------------|----------------------------------------------------------|
| Display log info | Choose the types of logs to display.                     |
| Logs             | Displays the log information recorded in the AirStation. |

## Packet Info

Viewpacket transfer information.

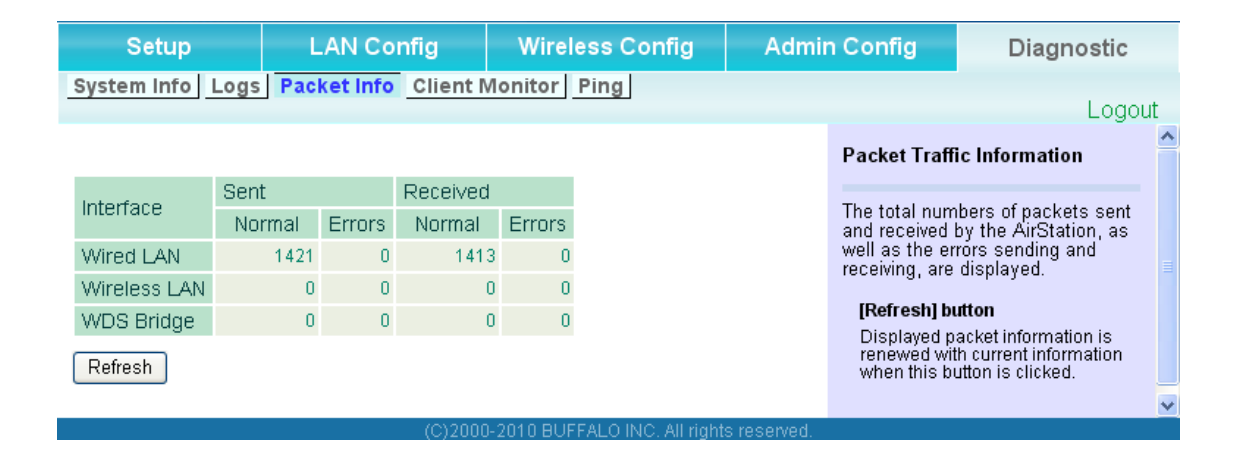

| Parameter | Meaning                                                                                                    |
|-----------|----------------------------------------------------------------------------------------------------|
| Sent      | Displays the number of packets sent to the LAN side of the Ethernet, and the LAN side of the wireless connection.       |
| Received  | Displays the number of packets received from the LAN side of the Ethernet, and the LAN side of the wireless connection. |

#### **Client Monitor**

This screen shows devices that are connected to the AirStation.

| Setup                                          | LAN Config                                       | Wireless Config            | A       | Admin Config |                          | Diagnostic      |
|------------------------------------------------|--------------------------------------------------|----------------------------|---------|--------------|--------------------------|-----------------|
| System Info                                    | System Info Logs Packet Info Client Monitor Ping |                            |         |              | Logout                   |                 |
|                                                |                                                  |                            |         |              | Client Monit             | or              |
| MAC Address                                    | Communication<br>Method                          | Wireless<br>Authentication | 802.11n |              | Displays the I           | AN side clients |
| 00:00:43:28:60:00                              | Wired                                            | -                          | -       |              | AirStation.              | e accessing the |
| 00:11:09:5C:86:F1                              | Wired                                            | -                          | -       |              | The following            | information is  |
| Refresh                                        |                                                  |                            |         |              | displayed:<br>MAC addres | 5<br>MAG 11     |
| (C)2000-2010 BUFFALO INC. All rights reserved. |                                                  |                            |         |              |                          |                 |

| Parameter      | Meaning                                                                                                    |
|----------------|----------------------------------------------------------------------------------------------------|
| Client Monitor | Displays information (MAC address, communication method,<br>wireless authentication and 802.11n) for devices that are<br>connected to the AirStation. |

## Ping

A Ping test checks whether the AirStation can communicate with a specific network device.

| Setup LAN Config |                                                 | LAN Config                                                                 | Wireless Config                                                                  | J Admir                                         | n Config                                                          | Diagnostic                                           |     |
|------------------|-------------------------------------------------|----------------------------------------------------------------------------|----------------------------------------------------------------------------------|-------------------------------------------------|-------------------------------------------------------------------|------------------------------------------------------|-----|
| System Info      | Logs P                                          | acket Info Client                                                          | Monitor Ping                                                                     |                                                 |                                                                   | -<br>Logo                                            | ut  |
|                  |                                                 |                                                                            |                                                                                  |                                                 |                                                                   | Logo                                                 | .n. |
|                  |                                                 |                                                                            |                                                                                  |                                                 | Ping                                                              |                                                      |     |
| Destination /    | Address                                         |                                                                            |                                                                                  |                                                 | A Ping test o                                                     | an he nerformed from                                 |     |
| Execute          |                                                 |                                                                            |                                                                                  | the AirStation<br>you can dete<br>AirStation ca | n. With a ping test,<br>rmine whether the<br>n communicate with a |                                                      |     |
| Result           | Result                                          |                                                                            |                                                                                  |                                                 | specific netw                                                     | UTK DEVICE.                                          |     |
| Destination      | 192.168.11.                                     | 1                                                                          |                                                                                  |                                                 | Destination                                                       | Address                                              |     |
| Result           | 64 bytes from<br>64 bytes from<br>64 bytes from | m 192.168.11.1: icmp_s<br>m 192.168.11.1: icmp_s<br>m 192.168.11.1: icmp_s | seq=0 ttl=64 time=2.3 ms<br>seq=1 ttl=64 time=0.8 ms<br>seq=2 ttl=64 time=0.8 ms |                                                 | Enter the net<br>you want to p<br>192.168.11.3<br>www.buffalote   | work IP address that<br>ping; e.g.<br>or<br>ech.com. |     |
|                  |                                                 |                                                                            |                                                                                  |                                                 | Execute                                                           |                                                      | ¥   |
|                  |                                                 | (C)200                                                                     | 0-2010 BUFFALO INC. All                                                          | rights reserved.                                |                                                                   |                                                      |     |

| Parameter           | Meaning                                                                                                    |
|---------------------|----------------------------------------------------------------------------------------------------|
| Destination Address | Enter an IP address or a host name of the device for which you<br>try to verify the connection, and click [Execute]. The result will be<br>displayed in the [Result] field. |

# Chapter 5 Connect to a Wireless Network

# Automatic Secure Setup (AOSS/WPS)

AOSS and WPS are systems which let you automatically configure wireless LAN settings. Just pressing the buttons will connect wireless devices and complete security settings. Easily connect to wireless devices, computers, or game machines which support AOSS or WPS.

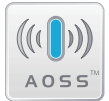

AOSS (AirStation One-Touch Secure System) was developed by Buffalo Technology. WPS was created by the Wi-Fi Alliance.

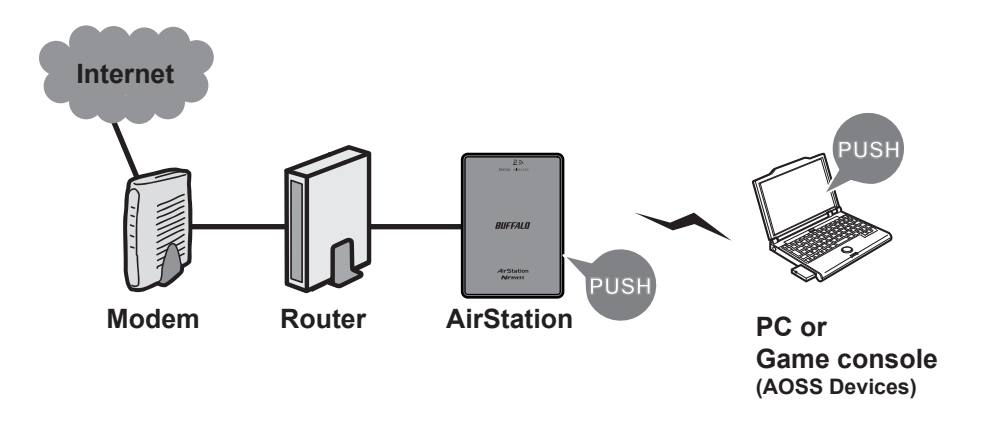

- Before using AOSS/WPS to connect to a Buffalo wireless client, install Client Manager software from the included AirNavigator CD. Consult your wireless client's documentation for more information.
- Buffalo's Client Manager software can be used with the wireless LAN devices built into your computer. However, it is not guaranteed to work with all wireless LAN devices available. Some wireless clients may require manual setup.

#### Windows 7/Vista (Client Manager V)

If you are using Windows7 or Windows Vista, use the included Client Manager V software to connect wirelessly with AOSS/WPS.

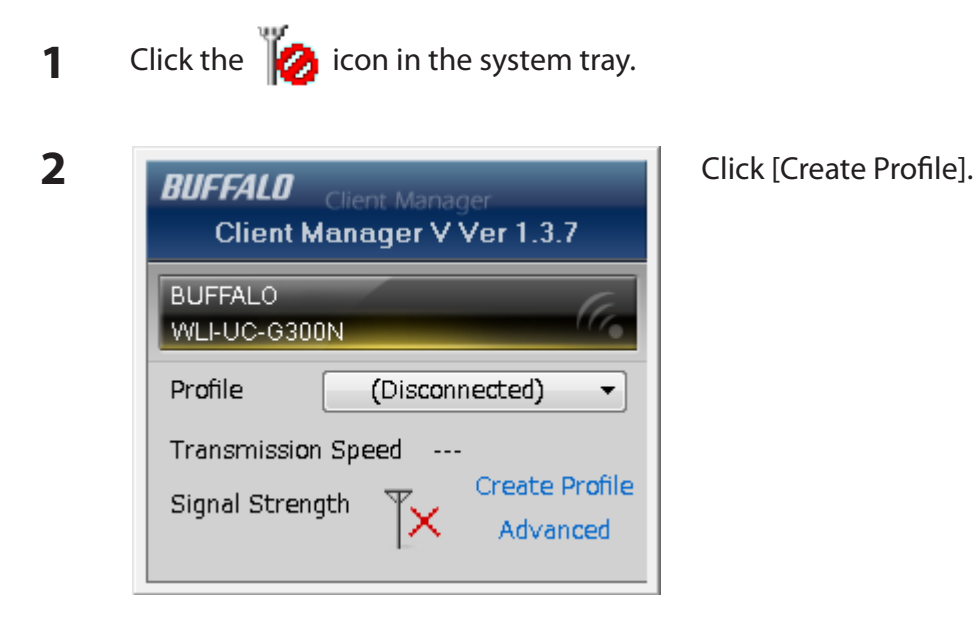

**3** When the message "A program needs your permission to continue" appears, click [Yes] or [Continue].

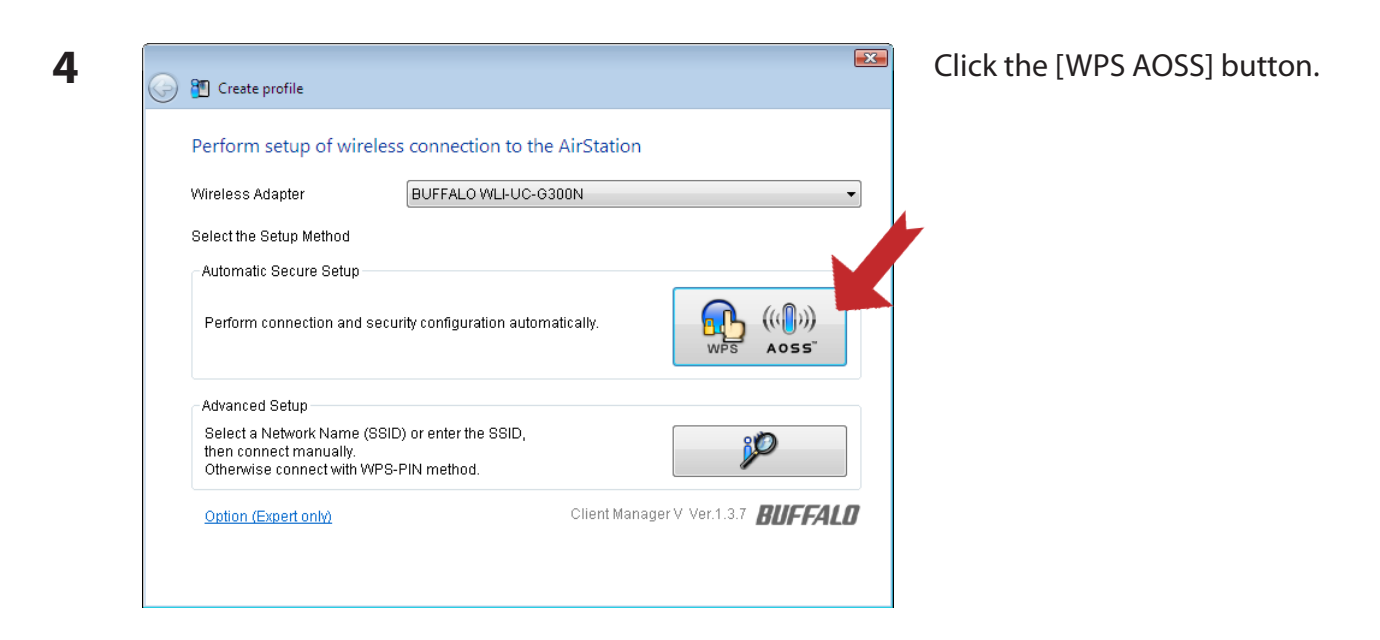

Follow any instructions displayed on the screen. When the wireless LED on the front of the AirStation stops flashing and glows steadily, the connection is complete.

## Windows XP (Client Manager 3)

If you are using Windows XP, use Client Manager 3 to connect wirelessly with AOSS/WPS.

Right click on the row icon displayed in the system tray, and select [Profile].
Right click on the row isolary profiles
Click [WPS AOSS] button.

Follow any instructions displayed on the screen. When the wireless LED on the front of the AirStation stops flashing and glows steadily, the connection is complete.

# To connect two WLAE-AG300Ns or other wireless devices which support AOSS/WPS (AOSS/WPS)

To connect WLAE-AG300N each other or other wireless devices which support AOSS/WPS, press and hold AOSS or WPS button on each device for a several seconds. After pressing button for a while connection settings are automatically completed.

### Other Devices (e.g. Game Console)

If you are using a game machine which supports AOSS or WPS, refer to that device's manual to initiate AOSS/WPS. When instructed, hold down the AOSS button on the AirStation for 1 seconds.

When the wireless LED stops flashing and begins to glow steadily, the connection is complete.

# **Manual Setup**

You can also connect to the AirStation without installing Client Manager V or Client Manager 3 by using the utility built-in to Windows. The procedure varies depending on which version of Windows you are using.

## Windows 7 (WLAN AutoConfig)

With Windows 7, use WLAN AutoConfig to connect to the AirStation.

1 Click on the network icon 💾 in the system tray.

2

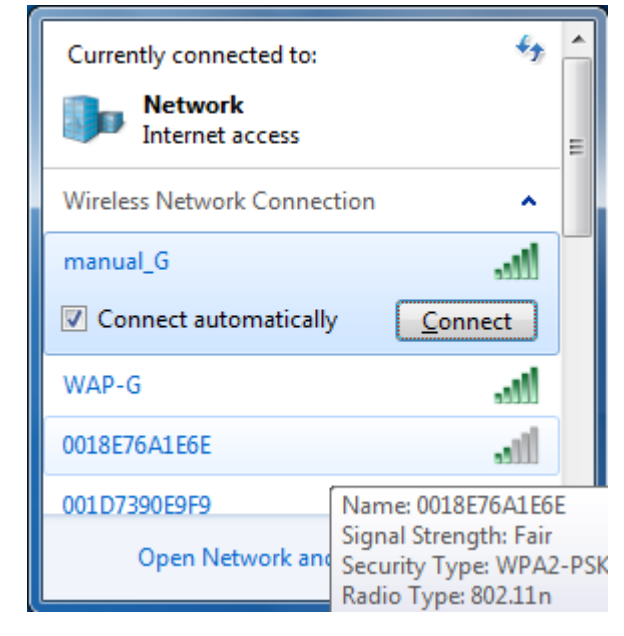

Select the target AirStation's name and click [Connect]. If you will be connecting to this device in the future, checking [Connect automatically] is recommended.

| 3 | 2 Connect to a Network                                    | Enter the encryp |
|---|-----------------------------------------------------------|------------------|
|   | Type the network security key                             |                  |
|   | Security key:                                             |                  |
|   | Hide characters                                           |                  |
|   | You can also connect by pushing the button on the router. |                  |
|   | OK Cancel                                                 |                  |

Enter the encryption key and click [OK].

#### Windows Vista (WLAN AutoConfig)

With Windows Vista, use the WLAN AutoConfig to connect to the AirStation.

- 1 Right click on the wireless network icon 🙀 in the system tray.
- 2 Click [Connect to a network].

3

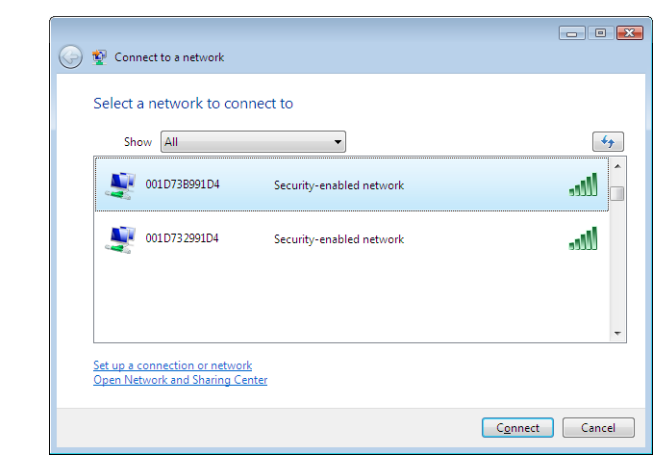

When the screen at left is displayed, select the network to connect to and click [Connect].

If the screen below is displayed, click [I want to enter the network key or passphrase instead]. Otherwise,go to step 4.

| Connect to a network                                                                            |            |
|-------------------------------------------------------------------------------------------------|------------|
| Press the configuration button on your access point                                             |            |
| Press the configuration button on the access point before continuing.                           |            |
| I can't find the configuration button.<br>I want to enter the network key or passphrase instead |            |
| Ne                                                                                              | ext Cancel |

| 🚱 👰 Connect to a network                                                       |        |
|--------------------------------------------------------------------------------|--------|
| Enter the PIN for BUFFALO INC. WLAE-AG300N on 001D73B991D4                     |        |
| You can find this PIN displayed on the BUFFALO INC. WLAE-AG300N                |        |
| PIN:                                                                           |        |
|                                                                                |        |
| <u>D</u> isplay characters                                                     |        |
|                                                                                |        |
|                                                                                |        |
| I don't have the PIN.<br>I want to enter the network key or passphrase instead |        |
|                                                                                |        |
| Next                                                                           | Cancel |

| 4 | 0 | Connect to a network                                                                                                    | Enter the encryption key and click [Connect]. |
|---|---|----------------------------------------------------------------------------------------------------|-----------------------------------------------|
|   |   | Type the network security key or passphrase for 001D73B991D4<br>The person who setup the network can give you the key or passphrase. |                                               |
|   |   | Security key or passphrase:                                                                                                    |                                               |
|   |   | Display characters                                                                                                    |                                               |
|   |   | If you have a USB flash drive with network settings for 001D738991D4, insert it now.                                                 |                                               |
|   |   | Connect Cancel                                                                                                    |                                               |

Step through the wizard to finish configuration. If the Set Network Location screen is displayed, select [Home], [Work], or [Public location] depending where you're using the AirStation.

## Windows XP (Wireless Zero Configuration)

Windows XP includes a built-in utility to connect to your AirStation.

- Note: If Client Manager 3 is installed on your computer, Wireless Zero Config is disabled. Uninstall Client Manager 3 to use Wireless Zero Config, or just use Client Manager 3 to connect to the AirStation.
- 1 Right click on the wireless network icon 📑 displayed in the system tray.
- 2 Click [View Available Wireless Networks].

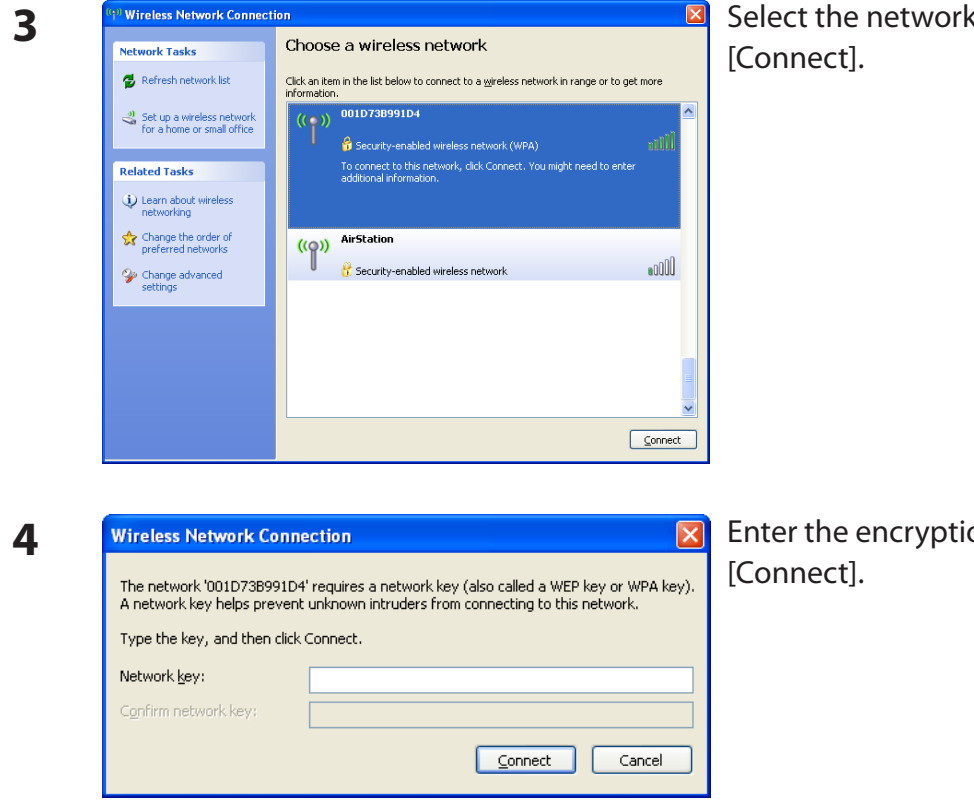

Select the network to connect to and click [Connect].

Enter the encryption key (twice) and click [Connect].

Wireless Zero Configuration will automatically connect you to the network.

### Connecting 2 WLAE-AG300Ns (Manual Setup)

To connect 2 WLAE-AG300Ns manually without using AOSS/WPS, follow the procedure below.

- **1** Refer to Chapter 4 to display the configuration screen.
- 2 When the configuration screen is displayed, refer to step 9 and later on Chapter 3, "Using AirStation As An Ethernet Converter or A Repeater".
- Note: When using AOSS/WPS for connection, SSID or encryption key of one access point will take over the other access point, and thus they will be different from what is written on AirStation's label. The SSID and encryption key currently set can be verified on Web Configuration screen.

# Chapter 6 Trouble Shooting

# Cannot connect to the Internet (wired connection).

- Make sure that your AirStation is plugged in!
- Check that your AirStation's LEDs are lit as below: Status LED is Green.
   Wireless LED is Green, Amber, or Red.
- Make sure that your computer is set to obtain an IP address automatically from DHCP. See appendix D for more on DHCP.
- Restart your AirStation.

# Cannot access the web-based configuration interface.

- See chapter 4 for instructions to open the AirStation's configuration interface.
- Enter the correct user name and password to login to the configuration interface. The factory defaults are [root] (in lower case) for the user name and a blank password (enter nothing). If you changed the password, enter the new password that you set.
- Verify that your web browser is not set to use proxies.
- Make sure that your computer is configured to obtain an IP address automatically. See appendix D for more on DHCP.
- Restart your AirStation.

# Cannot connect to the network wirelessly.

• Configure your wireless client with the same SSID, encryption type, and encryption key as set on the AirStation.

The factory defaults are:

| SSID -            | The AirStation's MAC address (printed on the label)            |
|-------------------|----------------------------------------------------------------|
| Encryption Type - | WPA/WPA2 mixed mode - PSK (Connect with either WPA-PSK TKIP or |
|                   | WPA2-PSK AES).                                                 |
| Encryption Key -  | Printed on the label of the AirStation.                        |

#### Note: Encryption is disabled by default in Asia Pacific.

- Place your AirStation and wireless devices 2 10 feet apart.
- Restart your AirStation.

# You forgot AirStation's SSID, Encryption Key, or Password.

Hold down the reset button on the base of your AirStation for 3 seconds to initialize its settings. All settings, including your password, SSID, and encryption key will be initialized to their defaults. The factory defaults are:

| SSID -            | The AirStation's MAC address (printed on the label)               |
|-------------------|-------------------------------------------------------------------|
| Encryption Type - | WPA/WPA2 mixed mode - PSK (Connect with either WPA-PSK TKIP or    |
|                   | WPA2-PSK AES).                                                    |
| Encryption Key -  | Printed on the label of the AirStation.                           |
|                   | (Encryption is disabled by default for Asia Pacific AirStations.) |

# The link speed is slower than 300 Mbps (Maximum link speed is only 130Mbps).

By default, the AirStation's 300 Mbps mode is not enabled. You may enable it with the following procedure:

- 1. Open the configuration interface (See chapter 4).
- 2. Click [Wireless SSID & Channel (11n 300 Mbps Mode)] in Easy Setup.
- 3. Change the value in [300 Mbps Mode] [Band Width] to 40 MHz and click [Apply].

If you still cannot connect at 300 Mbps, check the settings of your wireless client device.

# **Other Tips**

#### Issue:

I reset my AirStation to factory settings and forgot how to log in to the configuration utility.

#### Answer:

Refer to Chapter 4 to login to the AirStation's configuration screen. The user name is [root] and the password is blank by default.

#### Issue:

How do I enable or modify security encryption settings on the AirStation?

#### Answer:

Refer to Chapter 4 to login to the AirStation's configuration interface. After the configuration screen is displayed, click [Wireless Encryption (WEP/TKIP/AES)] in Easy Setup and follow the instructions on the screen.

#### Issue:

How do I change my AirStation's network name (SSID)?

#### Answer:

Refer to Chapter 4 to log in to the AirStation's web configuration interface. Click [Wireless SSID & Channel (11n300Mbps Mode)]. Change the SSID as desired and click [Apply].

#### Issue:

What can I do if my wireless connection drops randomly or seems slow?

#### Answer:

Refer to Chapter 4 to login to the AirStation's web configuration interface. Click [Wireless SSID & Channel (11n300Mbps Mode)] and set the Wireless Channel to [Auto].

#### Issue:

Though I am able to successfully make a connection with my AirStation, I am unable to access the Internet with my web browser.

#### Answer:

Restart the cable or DSL modem. Make sure that your cable or DSL modem is connected to the AirStation. Wait one minute, then restart the AirStation. Wait another minute, then reboot your computer. You should now be able to connect to the Internet. If you still cannot, refer to Appendix D to modify your computer's IP address settings.

#### Issue:

Where can I download the latest drivers, firmware and instructions for my Buffalo wireless products?

#### Answer:

The latest drivers and firmware are available online at *www.buffalotech.com*
# Appendix A Specifications

| Wireless LAN Interface  |                                                                                                    |  |
|-------------------------|----------------------------------------------------------------------------------------------------|--|
| Standard Compliance     | IEEE802.11a / IEEE802.11b / IEEE802.11g / IEEE802.11n                                                                                                    |  |
| Transmission Method     | Direct Sequence Spread Spectrum (DSSS), OFDM, MIMO                                                                                                    |  |
| 802.11a Frequency Range | Available 808.11a frequencies depend on the country of purchase. See the next page for details.                                                                                                    |  |
| 802.11g Frequency Range | 2,412 - 2,462 MHz (Channels 1 - 11)                                                                                                    |  |
| Transmission Rate       | 802.11b:<br>11, 5.5, 2, 1 Mbps<br>802.11a/g:<br>54, 48, 36, 24, 18, 12, 9, 6 Mbps<br>802.11n<br>20 MHz BW<br>(LongGl) 130, 117, 104, 78, 52, 39, 26, 13 Mbps (2 stream)<br>65, 58.5, 52, 39, 26, 19.5, 13, 6.5 Mbps (1 stream)<br>40 MHz BW<br>(LongGl) 270, 243, 216, 162, 108, 81, 54, 27 Mbps (2 stream)<br>135, 121.5, 108, 61, 54, 40.5, 27, 13.5 Mbps (1 stream)<br>(ShortGl) 300 Mbps (2 stream)<br>150 Mbps (1 stream) |  |
| Access Mode             | Infrastructure Mode                                                                                                    |  |
| Security                | AOSS, WPA2-PSK (TKIP/AES), WPA/WPA2 mixed PSK, WPA-PSK (TKIP/AES), 128/64bit WEP, Mac Address Filter                                                                                                    |  |
| Wired LAN Interface     |                                                                                                    |  |
| Standard Compliance     | IEEE802.3u (100BASE-TX), IEEE802.3 (10BASE-T)                                                                                                    |  |
| Transmission Rate       | 10 / 100 Mbps                                                                                                    |  |
| Transmission Encoding   | 100 BASE-TX 4B5B/MLT-3, 10 BASE-T Manchester Cording                                                                                                    |  |
| Access Method           | CSMA/CD                                                                                                    |  |
| Speed and Flow Control  | 10 / 100 Mbps, Auto Sensing, Auto MDIX                                                                                                    |  |
| Number of LAN Ports     | 2                                                                                                    |  |
| LAN Port Connector      | RJ-45                                                                                                    |  |

| Other                 |                                                     |
|-----------------------|-----------------------------------------------------|
| Power Supply          | AC 100-240 V Universal, 50/60 Hz                    |
| Power Consumption     | About 7.5 W (Max)                                   |
| Dimensions            | 70 mm x 100 mm x 40 mm (2.8 x 4.0 x 1.6 in.)        |
| Weight                | 198 g (7 oz.)                                       |
| Operating Environment | 0 - 40° C (32 - 104° F) , 20 - 80% (non-condensing) |

| 802.11a Frequency Range |                                                      |  |
|-------------------------|------------------------------------------------------|--|
| USA                     | 5,180 - 5,240 MHz (Channels 36, 40, 44, 48)          |  |
| Canada                  | 5,745 - 5,825 MHz (Channels 149, 153, 157, 161, 165) |  |
| EU                      | 5,180 - 5,240 MHz (Channels 36, 40, 44, 48)          |  |
| Kuwait                  | 5,260 - 5,320 MHz (Channels 52, 56, 60, 64)          |  |
| Saudi Arabia            |                                                      |  |
| UAE                     |                                                      |  |
| Oman                    |                                                      |  |
| Qatar                   |                                                      |  |
| Egypt                   |                                                      |  |
| Singapore               | 5,180 - 5,240 MHz (Channels 36, 40, 44, 48)          |  |
| Australia               | 5,260 - 5,320 MHz (Channels 52, 56, 60, 64)          |  |
| Hong Kong               | 5,745 - 5,825 MHz (Channels 149, 153, 157, 161, 165) |  |
| The Philippines         |                                                      |  |
| India                   |                                                      |  |
| Thailand                |                                                      |  |
| Malaysia                |                                                      |  |
| South Korea             | 5,180 - 5,240 MHz (Channels 36, 40, 44, 48)          |  |
|                         | 5,745 - 5,825 MHz (Channels 149, 153, 157, 161, 165) |  |
| China                   | 5,745 - 5,825 MHz (Channels 149, 153, 157, 161, 165) |  |
| Taiwan                  | 5,745 - 5,825 MHz (Channels 149, 153, 157, 161, 165) |  |

# Appendix B Default Configuration Settings

| Feature | Parameter                                 | Default Setting                                                                                                    |
|---------|-------------------------------------------|----------------------------------------------------------------------------------------------------|
| LAN     | LAN Side IP Address                       | 192.168.11.100 (255.255.255.0)                                                                                                    |
|         | Default Gateway                           | none                                                                                                    |
|         | DNS Server Address                        | none                                                                                                    |
| Route   | Routing Information                       | none                                                                                                    |
| WPS     | WPS                                       | Enabled                                                                                                    |
|         | External Registrar                        | Enabled                                                                                                    |
|         | AirStation PIN                            | An 8-digit random value<br>(Printed on the label of the AirStation)                                                                                                    |
|         | WPS Security Information                  | WPS status:configured or unconfiguredSSID:AirStation's MAC AddressSecurity:WPA/WPA2 mixedmode - PSK<br>TKIP/AES mixedmode or noneEncryption key:A 13-digit random value or<br>disabled.<br>(Printed on the label of the<br> |
| AOSS    | Encryption Type of Exclusive SSID for WEP | none                                                                                                    |
|         | Encryption level expansion function       | Enabled                                                                                                    |
|         | Dedicated WEP SSID isolation              | Disabled                                                                                                    |
|         | Allow WEP for Game Console Only           | Disabled                                                                                                    |
|         | AOSS Button on the AirStation<br>Unit     | Enabled                                                                                                    |

| Feature   | Parameter                | Default Setting                                                                                                    |
|-----------|--------------------------|----------------------------------------------------------------------------------------------------|
| 11n/a/g/b | Wireless                 | use                                                                                                    |
|           | Wireless Channel         | Auto [All channel]                                                                                                    |
|           | 300 Mbps Mode            | Bandwidth: 20 MHz<br>Extension Channel: -                                                                                                    |
|           | Broadcast SSID           | Allow                                                                                                    |
|           | Separate feature         | not used                                                                                                    |
|           | SSID                     | Use AirStation's MAC address                                                                                                    |
|           | Wireless authentication  | WPA/WPA2 mixedmode - PSK, or no authentication                                                                                                    |
|           | Wireless encryption      | TKIP/AES mixedmode, or no encryption                                                                                                    |
|           | WPA-PSK (Pre-Shared Key) | A 13-digit random value or disabled<br>(Printed on the label of the AirStation. Encryption<br>is disabled in default settings on AirStation for Asia<br>Pacific.) |
|           | Rekey interval           | 60 minutes                                                                                                    |
| Advanced  | Multicast Rate           | Auto                                                                                                    |
|           | DTIM Period              | 1                                                                                                    |
|           | Privacy Separator        | Disabled                                                                                                    |
|           | ТРС                      | Disabled                                                                                                    |

| Feature    | Parameter                   | Default Setting               |        |          |  |
|------------|-----------------------------|-------------------------------|--------|----------|--|
| WMM        | WMM-EDCA Parameters         |                               | For AP | For STA  |  |
|            | (Priority AC_BK (Low) )     | CWmin                         | 15     | 15       |  |
|            |                             | CWmax                         | 1023   | 1023     |  |
|            |                             | AIFSN                         | 7      | 7        |  |
|            |                             | TXOP Limit                    | 0      | 0        |  |
|            |                             | Admission Control             |        | Disabled |  |
|            | WMM-EDCA Parameters         |                               | For AP | For STA  |  |
|            | (Priority AC_BE (Normal) )  | CWmin                         | 15     | 15       |  |
|            |                             | CWmax                         | 63     | 1023     |  |
|            |                             | AIFSN                         | 3      | 3        |  |
|            |                             | TXOP Limit                    | 0      | 0        |  |
|            |                             | Admission Control             |        | Disabled |  |
|            | WMM-EDCA Parameters         |                               | For AP | For STA  |  |
|            | (Priority AC_VI (High) )    | CWmin                         | 7      | 7        |  |
|            |                             | CWmax                         | 15     | 15       |  |
|            |                             | AIFSN                         | 1      | 2        |  |
|            |                             | TXOP Limit                    | 94     | 94       |  |
|            |                             | Admission Control             |        | Disabled |  |
|            | WMM-EDCA Parameters         |                               | For AP | For STA  |  |
|            | (Priority AC_VO (Highest) ) | CWmin                         | 3      | 3        |  |
|            |                             | CWmax                         | 7      | 7        |  |
|            |                             | AIFSN                         | 1      | 2        |  |
|            |                             | TXOP Limit                    | 47     | 47       |  |
|            |                             | Admission Control             |        | Disabled |  |
| MAC Filter | Enforce MAC Filtering       | Disabled                      |        |          |  |
|            | Registration List           | none                          |        |          |  |
| Multicast  | Snooping                    | Enabled                       |        |          |  |
| Control    | Multicast Aging Time        | 300 Sec.                      |        |          |  |
| WDS        | WDS                         | Use                           |        |          |  |
|            | Specify Master/Slave        | Master                        |        |          |  |
| Name       | AirStation Name             | AP + AirStation's MAC Address |        |          |  |
|            | List Network Services       | Enabled                       |        |          |  |
| Password   | Administrator Name          | root (fixed)                  |        |          |  |
|            | Administrator Password      | none                          |        |          |  |

### Appendix B Default Configuration Settings

| Feature   | Parameter          | Default Setting                                                                                                    |  |  |
|-----------|--------------------|----------------------------------------------------------------------------------------------------|--|--|
| Time/Date | Local Date         | 2010 Year 1 Month 1 Day                                                                                                    |  |  |
|           | Local Time         | 0 Hour 0 Minute 0 Seconds                                                                                                    |  |  |
|           | Time Zone          | (GMT-06:00) Central Standard Time: CST or<br>(GMT+00:00) Greenwich Mean Time,London or<br>(GMT+08:00) Singapore, Beijing, Hong Kong, Taipei or<br>(GMT+09:00) Tokyo, Osaka, Seoul |  |  |
| NTP       | NTP Functionality  | Enabled                                                                                                    |  |  |
|           | NTP Server         | time.nist.gov                                                                                                    |  |  |
|           | Update Interval    | 24 hours                                                                                                    |  |  |
| ECO       | Energy saving mode | Disabled                                                                                                    |  |  |
| Access    | Log Output         | Disabled                                                                                                    |  |  |
|           | Limitation Item    | Prohibit configuration from wireless LANDisabledProhibit configuration from wired LANDisabled                                                                                     |  |  |
| Log       | Log Transfer       | Disabled                                                                                                    |  |  |
|           | Syslog Server      | none                                                                                                    |  |  |
|           | Transfer Logs      | IP Filter, DHCP Client, AOSS, Wireless Client,<br>Authentication, Setting Changes, System Boot, NTF<br>Client, and Wired Link                                                     |  |  |

# Appendix C Ethernet Converter Manager

## **Ethernet Converter Manager Overview**

Ethernet Converter Manager is a tool to manage your AirStation. It lets you change the AirStation's IP address or configure WDS connection settings. To install the Ethernet Converter Manager, insert your Utility CD into your computer. On the setup screen, click [Install Ethernet Converter Application].

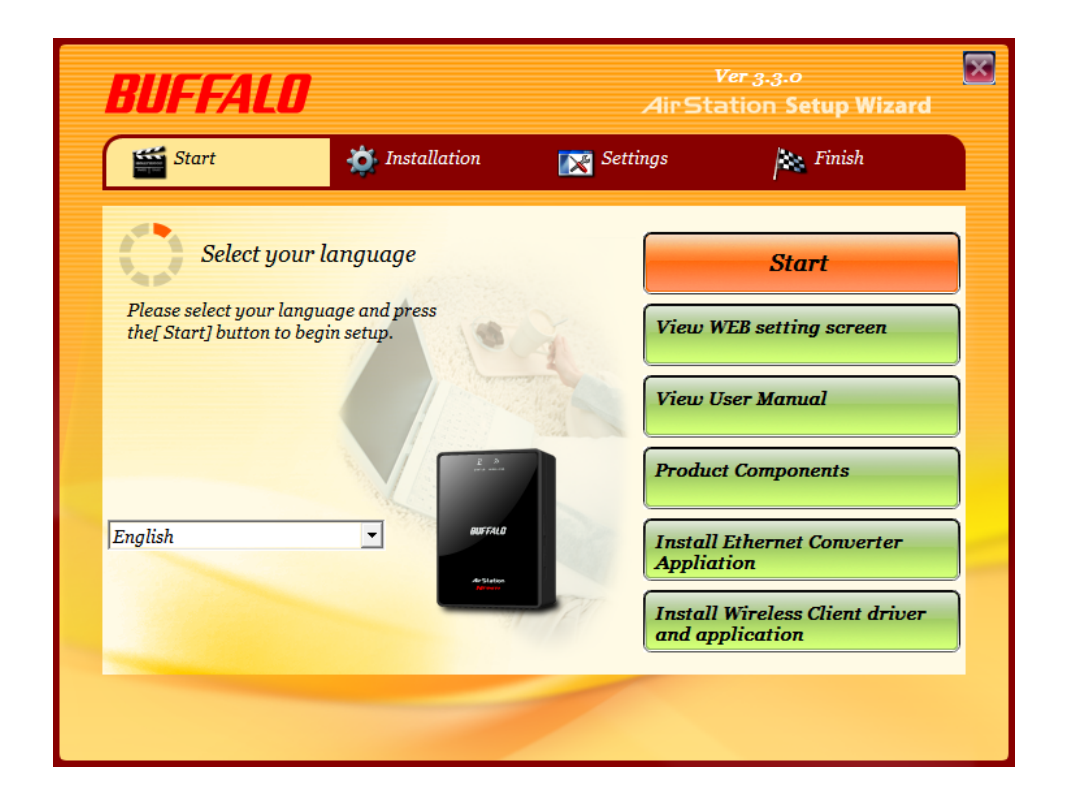

## **Opening and Closing Ethernet Converter Manager**

To start Ethernet Converter Manager, click [Start] > [All programs] > [BUFFALO] > [AirStation Utility] > [Ethernet Converter Manager]. To close the Ethernet Converter Manager, click [X] at the top right of the screen, or click [Exit].

## Select LAN Adapter screen

This screen is to select LAN Adapter which is used to setup. This screen is principally displayed when more than one wired LAN adapter is connected to a computer. If there is only one AirStation, this will not be displayed.

| Select LAN Adapter - Ethernet Converter Manager Select the adapter from the list below that you wish to use to connect to the Ethernet Converter. Click on Refresh to update the list. If you have selected an incorrect adapter, click on the Esc key to release and try again. |                                             |                                         |                        |
|----------------------------------------------------------------------------------------------------|---------------------------------------------|-----------------------------------------|------------------------|
| LAN Adapter Name<br>BUFFALO LUA2/<br>Broadcom NetXtre                                                                                                    | MAC Address<br>001D73E622F7<br>0011095C86E1 | IP Address<br>Disconnect<br>192 168 1 3 | Refresh<br>Subnet Mask |
|                                                                                                    |                                             | 132.100.1.3                             |                        |
|                                                                                                    |                                             | Select                                  | Exit                   |

| Parameter | Meaning                                                                         |
|-----------|---------------------------------------------------------------------------------|
| [Refresh] | Click this button to update information.                                        |
| [Select]  | Highlight your LAN Adapter, then click this button to configure the AirStation. |
| [Exit]    | Closes the Ethernet Converter Manager.                                          |

## Select Ethernet Converter

If you have multiple AirStation Ethernet Converters on the network, they'll all be displayed here. Choose your AirStation from the list and highlight it. Click [Select].

| 3                                                                                                    | Select Ethernet Convert          | ter - Ethernet Co  | nverter Man         | ? <mark>x</mark> |
|----------------------------------------------------------------------------------------------------|----------------------------------|--------------------|---------------------|------------------|
| Select target Ethemet Converter.<br>Confirm power line of the unit and cable connection then click Refresh<br>button, if the target unit is not found. |                                  |                    |                     |                  |
|                                                                                                    |                                  |                    | B                   | efresh           |
|                                                                                                    | Ethemet Converter Name           | MAC Address        | IP Address          |                  |
|                                                                                                    | AP0024A55100B7                   | 0024A55100B7       | 192.168.11.100      |                  |
|                                                                                                    |                                  |                    |                     |                  |
|                                                                                                    |                                  |                    |                     |                  |
|                                                                                                    |                                  |                    |                     |                  |
|                                                                                                    |                                  |                    |                     |                  |
|                                                                                                    |                                  |                    |                     |                  |
|                                                                                                    |                                  |                    |                     |                  |
|                                                                                                    |                                  |                    |                     |                  |
|                                                                                                    | Connect <u>a</u> utomatically wh | nen only one Ether | net Converter is de | stected.         |
|                                                                                                    | Web Setting                      | Selec              | *                   | Exit             |
| 1                                                                                                    | Ethernet Converters are four     | ıd.                |                     |                  |

| Parameter                                                          | Meaning                                                                                                    |
|--------------------------------------------------------------------|----------------------------------------------------------------------------------------------------|
| [Refresh]                                                          | Click this button to search and view the list of the AirStations that can be configured with this software.                                                                                                    |
| Connect automatically when only one Ethernet Converter is detected | Check this option to skip this screen when there is only one<br>AirStation that can be configured.                                                                                                    |
| [Web Setting]                                                      | Click this button to display the AirStation's Web configuration<br>interface.<br>Note: your computer and the AirStation are on different network subnets,<br>the IP address settings page will be displayed instead. |
| [Select]                                                           | Highlight your AirStation, then click this button to display the main screen.                                                                                                    |
| [Exit]                                                             | Closes the Ethernet Converter Manager.                                                                                                    |

## Main Screen

Change your AirStation's IP address or other settings from this window.

| Ethernet Converter                  | Manager X                                     |
|-------------------------------------|-----------------------------------------------|
| Model Name<br>Ethernet Converter Na | WLAE-AG300N Ver.1.80<br>me AP0024A5510099     |
| IP Address                          | 192.168.11.100                                |
| MAC Address                         | 00:24:A5:51:00:99                             |
| Wireless Information                |                                               |
| SSID                                | manual_A                                      |
| Network Type                        | Infrastructure Mode                           |
| Security                            | Encrypted                                     |
| Channel                             | 36 Channel                                    |
| a/g Mode                            | -                                             |
| Status                              | 6Mbps                                         |
| Signal Strength                     | 100%                                          |
| Options -                           | Connection Settings Exit                      |
| Current Status.                     | Launch Web Setting screen                     |
|                                     | Modify IP Address                             |
|                                     | Switch a/g Mode                               |
|                                     | Connection Settings                           |
|                                     | / Refresh                                     |
|                                     | Back to Ethernet Converter Selection<br>About |

| Parameter                                  | Meaning                                                                                                    |
|--------------------------------------------|----------------------------------------------------------------------------------------------------|
| [Options] > [Launch Web Setting<br>screen] | Displays the AirStation's Web configuration interface.<br>Note: If your PC and the AirStation are on different network subnets, then<br>the IP address configuration screen is displayed instead. |
| [Options] > [Modify IP Address]            | Displays the IP address configuration screen.                                                                                                    |
| [Options] > [Switch a/g Mode]              | This is not supported feature for this product.                                                                                                    |
| [Options] > [Connection Settings]          | Displays the connection settings screens for the access points.                                                                                                    |

| Parameter                                             | Meaning                                                         |
|-------------------------------------------------------|-----------------------------------------------------------------|
| [Options] > [Refresh]                                 | Updates displayed information for your AirStation.              |
| [Options] > [Back to Ethernet<br>Converter Selection] | Takes you back to the Ethernet Converter selection screen.      |
| [Options] > [About]                                   | Displays the version number of your Ethernet Converter Manager. |
| [Connection Settings]                                 | Display the access point connection settings screen.            |
| [Exit]                                                | Close Ethernet Converter Manager.                               |

## **Modify IP Address Screen**

Modify the AirStation's IP address.

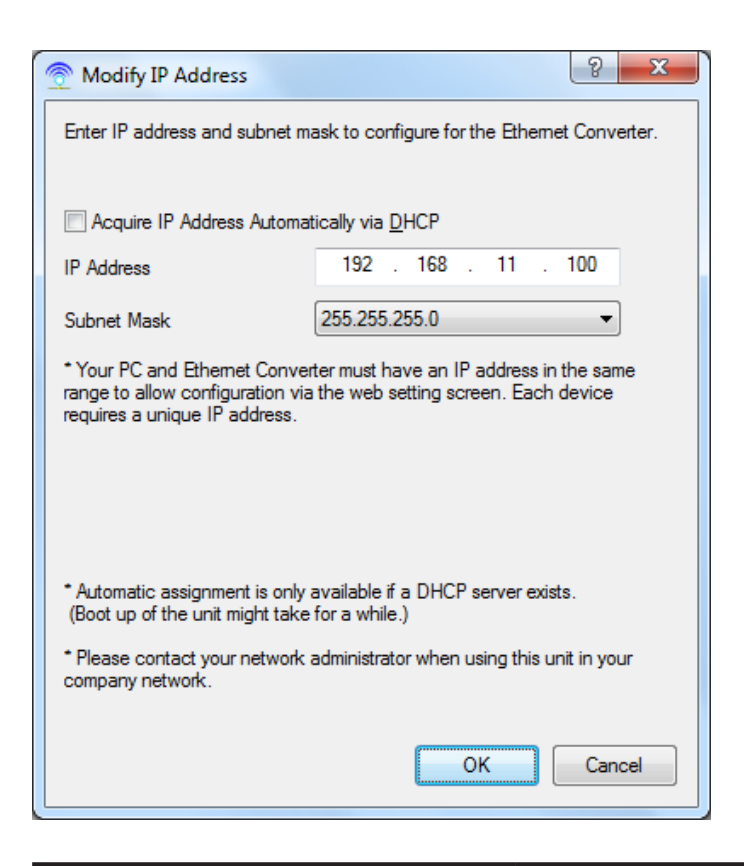

| Parameter                                 | Meaning                                                                                              |
|-------------------------------------------|----------------------------------------------------------------------------------------------------|
| Acquire IP Address Automatically via DHCP | Check this option to automatically obtain an IP address from a DHCP server.                          |
| IP Address / Subnet Mask                  | If DHCP is not enabled, the you can enter an IP address and subnet mask for the AirStation manually. |

## **Connection Settings**

Configure your access point's wireless connection settings.

| Connection Settings                                                                                                    |    |          |            |              |
|----------------------------------------------------------------------------------------------------|----|----------|------------|--------------|
| Click on Scan to search for available access points.<br>Double click on an access point to select it from the list and enter your<br>connection information. |    |          |            |              |
|                                                                                                    |    |          |            | <u>S</u> can |
| SSID                                                                                                    | СН | Strength | Encryption | *            |
| 001D738C6118                                                                                                    | 11 | 100%     | Encrypted  |              |
| WAP-G                                                                                                    | 1  | 100%     | Encrypted  | =            |
| manual_G                                                                                                    | 1  | 100%     | Encrypted  |              |
| WAP-G                                                                                                    | 3  | 99%      | Encrypted  |              |
| manual_A                                                                                                    | 36 | 100%     | Encrypted  |              |
| WAP-A                                                                                                    | 36 | 96%      | Encrypted  | <b>T</b>     |
| SSID                                                                                                    | ۷  | VAP-A    |            |              |
| Encryption Method WPA2-PSK AES                                                                                                    |    |          |            |              |
| Encryption Key 1234567890123                                                                                                    |    |          |            |              |
| OK Cancel                                                                                                    |    |          |            |              |
| Found 8 access point(s).                                                                                                    |    |          |            |              |

| Parameter         | Meaning                                                                                    |
|-------------------|--------------------------------------------------------------------------------------------|
| [Scan]            | Click this button to search for available access points.                                   |
| SSID              | Select an access point to connect to. Double-click on an access point's SSID to select it. |
| Encryption method | Select the type of encryption to use.                                                      |
| Encryption Key    | Enter the AP's encryption key.                                                             |

## Appendix D TCP/IP Settings in Windows

### Windows 7

To configure TCP/IP in Windows 7, follow the procedure below.

- 1 Click [Start] > [Control Panel] > [Network and Internet].
- **2** Double click [Network and Sharing Center].
- **3** Click [Change Adapter Settings] on the left side menu.
- **4** Right click on [Local Area Connection], then click [Properties].
- 5 If the message "Windows needs your permission to continue" appears, click [Continue].
- **6** Select [Internet Protocol Version 4 (TCP/IPv4)] then click [Properties].
- **7** To have DHCP set your IP address settings automatically, check [Obtain an IP address automatically] and [Obtain DNS server address automatically].

To set your IP address settings manually, enter values for each settings. Example:

 If the router's IP address is 192.168.11.1,

 IP address
 192.168.11.80

 Subnet mask
 255.255.255.0

 Default gateway
 192.168.11.1

 Preferred DNS server
 192.168.11.1

 Alternate DNS server
 blank

8 Click [OK].

## Windows Vista

To configure TCP/IP in Windows Vista, follow the procedure below.

- 1 Click [Start] > [Settings] > [Control Panel].
- **2** Double click [Network and Sharing Center].
- **3** Click [Manage network connections] on the left side menu.
- **4** Right click on [Local Area Connection], then click [Properties].
- 5 When the message [Windows needs your permission to continue], click [Continue].
- **6** Select [Internet Protocol Version 4 (TCP/IPv4)], then click [Properties].
- **7** To have DHCP set your IP address settings automatically, check [Obtain an IP address automatically] and [Obtain DNS server address automatically].

To set your IP address settings manually, enter values for each settings. Example:

| If the router's IP address is | 192.168.11.1, |
|-------------------------------|---------------|
| IP address                    | 192.168.11.80 |
| Subnet mask                   | 255.255.255.0 |
| Default gateway               | 192.168.11.1  |
| Preferred DNS server          | 192.168.11.1  |
| Alternate DNS server          | blank         |

8 Click [Close].

## Windows XP

To configure TCP/IP in Windows XP, follow the procedure below.

- 1 Click [Start] > [Settings] > [Control Panel].
- 2 Double click [Network].
- **3** Right click on [Local Area Connection], then click [Properties].
- **4** Select [Internet Protocol (TCP/IP)], then click [Properties].
- **5** To have DHCP set your IP address settings automatically, check [Obtain an IP address automatically] and [Obtain DNS server address automatically].

To set your IP address settings manually, enter values for each settings. Example:.

If the router's IP address is 192.168.11.1,IP address192.168.11.80Subnet mask255.255.255.0Default gateway192.168.11.1Preferred DNS server192.168.11.1Alternate DNS serverblank

6 Click [Close].

# Appendix E Restoring the Default Configuration

| R | ET |   | IJ |
|---|----|---|----|
|   |    |   |    |
|   |    |   |    |
|   |    |   |    |
|   |    | _ |    |

With the AirStation powered on, hold down this button for 3 seconds to return it to factory default settings.

# Appendix F Regulatory Compliance Information

### **Federal Communication Commission Interference Statement**

This equipment has been tested and found to comply with the limits for a Class B digital device, pursuant to Part 15 of the FCC Rules. These limits are designed to provide reasonable protection against harmful interference in a residential installation. This equipment generates, uses and can radiate radio frequency energy and, if not installed and used in accordance with the instructions, may cause harmful interference to radio communications. However, there is no guarantee that interference will not occur in a particular installation. If this equipment does cause harmful interference to radio or television reception, which can be determined by turning the equipment off and on, the user is encouraged to try to correct the interference by one of the following measures:

- Reorient or relocate the receiving antenna.
- Increase the separation between the equipment and receiver.
- Connect the equipment into an outlet on a circuit different from that to which the receiver is connected.
- Consult the dealer or an experienced radio/TV technician for help.

### FCC Caution:

Any changes or modifications not expressly approved by the party responsible for compliance could void the user's authority to operate this equipment.

For operation within 5.15 ~ 5.25GHz frequency range, it is restricted to indoor environment. This device complies with Part 15 of the FCC Rules. Operation is subject to the following two conditions: (1) This device may not cause harmful interference, and (2) this device must accept any interference received, including interference that may cause undesired operation.

### Important Note - FCC Radiation Exposure Statement:

This equipment complies with FCC radiation exposure limits set forth for an uncontrolled environment. This equipment should be installed and operated with minimum distance 20cm between the radiator & your body.

This transmitter must not be co-located or operating in conjunction with any other antenna or transmitter.

The availability of some specific channels and/or operational frequency bands are country dependent and are firmware programmed at the factory to match the intended destination. The firmware setting is not accessible by the end user.

### **Industry Canada statement:**

This device complies with RSS-210 of the Industry Canada Rules. Operation is subject to the following two conditions:

(1) This device may not cause harmful interference, and

(2) this device must accept any interference received, including interference that may cause undesired operation.

### **Important Note - Radiation Exposure Statement:**

This equipment complies with Canada radiation exposure limits set forth for an uncontrolled environment. This equipment should be installed and operated with minimum distance 20cm between the radiator & your body.

### Caution:

The device for the band 5150-5250 MHz is only for indoor usage to reduce potential for harmful interference to co-channel mobile satellite systems.

High power radars are allocated as primary users (meaning they have priority) of 5250-5350 MHz and 5650-5850 MHz and these radars could cause interference and/or damage to LE-LAN devices.

### **Europe – EU Declaration of Conformity**

This device complies with the essential requirements of the R&TTE Directive 1999/5/EC. The following test methods have been applied in order to prove presumption of conformity with the essential requirements of the R&TTE Directive 1999/5/EC:

EN60950-1: (2006) Safety of Information Technology Equipment

EN50385 : (2002-08)

Product standard to demonstrate the compliance of radio base stations and fixed terminal stations for wireless telecommunication systems with the basic restrictions or the reference levels related to human exposure to radio frequency electromagnetic fields (110MHz - 40 GHz) - General public

### EN 300 328 V1.7.1: (2006-10)

Electromagnetic compatibility and Radio spectrum Matters (ERM); Wideband Transmission systems; Data transmission equipment operating in the 2,4 GHz ISM band and using spread spectrum modulation techniques; Harmonized EN covering essential requirements under article 3.2 of the R&TTE Directive

### EN 301 893 V1.5.1: (2008-12)

Broadband Radio Access Networks (BRAN); 5 GHz high performance RLAN; Harmonized EN covering the essential requirements of article 3.2 of the R&TTE Directive

### EN 301 489-1 V1.8.1: (2008-04)

Electromagnetic compatibility and Radio Spectrum Matters (ERM); ElectroMagnetic Compatibility (EMC) standard for radio equipment and services; Part 1: Common technical requirements

EN 301 489-17 V2.1.1 (2009-05)

Electromagnetic compatibility and Radio spectrum Matters (ERM); ElectroMagnetic Compatibility (EMC) standard for radio equipment; Part 17: Specific conditions for Broadband Data Transmission Systems

This device is a 2.4 GHz wideband transmission system (transceiver), intended for use in all EU member states and EFTA countries, except in France and Italy where restrictive use applies.

In Italy the end-user should apply for a license at the national spectrum authorities in order to obtain authorization to use the device for setting up outdoor radio links and/or for supplying public access to telecommunications and/or network services.

This device may not be used for setting up outdoor radio links in France and in some areas the RF output power may be limited to 10 mW EIRP in the frequency range of 2454 – 2483.5 MHz. For detailed information the end-user should contact the national spectrum authority in France.

# € 0560 ①

### Česky[Czech]

Buffalo Technology Inc. tímto prohlašuje, že tento AirStation WLAE-AG300N je ve shodě se základními požadavky a dalšími příslušnými ustanoveními směrnice 1999/5/ES.

### Dansk[Danish]

Undertegnede Buffalo Technology Inc. erklærer herved, at følgende udstyr AirStation WLAE-AG300N overholder de væsentlige krav og øvrige relevante krav i direktiv 1999/5/EF.

### Deutsch[German]

Hiermit erklärt Buffalo Technology Inc. dass sich das Gerät AirStation WLAE-AG300N in Übereinstimmung mit den grundlegenden Anforderungen und den übrigen einschlägigen Bestimmungen der Richtlinie 1999/5/EG befindet.

### Eesti[Estonian]

Käesolevaga kinnitab Buffalo Technology Inc. seadme AirStation WLAE-AG300N vastavust direktiivi 1999/5/EÜ põhinõuetele ja nimetatud direktiivist tulenevatele teistele asjakohastele sätetele.

### English

Hereby, Buffalo Technology Inc. declares that this AirStation WLAE-AG300N is in compliance with the essential requirements and other relevant provisions of Directive 1999/5/EC.

### Español[Spanish]

Por medio de la presente Buffalo Technology Inc. declara que el AirStation WLAE-AG300N cumple con los requisitos esenciales y cualesquiera otras disposiciones aplicables o exigibles de la Directiva 1999/5/CE.

### Ελληνική[Greek]

ΜΕ ΤΗΝ ΠΑΡΟΥΣΑ Buffalo Technology Inc. ΔΗΛΩΝΕΙ ΟΤΙ AirStation WLAE-AG300N ΣΥΜΜΟΡΦΩΝΕΤΑΙ ΠΡΟΣ ΤΙΣ ΟΥΣΙΩΔΕΙΣ ΑΠΑΙΤΗΣΕΙΣ ΚΑΙ ΤΙΣ ΛΟΙΠΕΣ ΣΧΕΤΙΚΕΣ ΔΙΑΤΑΞΕΙΣ ΤΗΣ ΟΔΗΓΙΑΣ 1999/5/ΕΚ.

### Français[French]

Par la présente Buffalo Technology Inc. déclare que l'appareil AirStation WLAE-AG300N est conforme aux exigences essentielles et aux autres dispositions pertinentes de la directive 1999/5/CE.

### Italiano[Italian]

Con la presente Buffalo Technology Inc. dichiara che questo AirStation WLAE-AG300N è conforme ai requisiti essenziali ed alle altre disposizioni pertinenti stabilite dalla direttiva 1999/5/CE.

### Latviski[Latvian]

Ar šo Buffalo Technology Inc. deklarē, ka AirStation WLAE-AG300N atbilst Direktīvas 1999/5/EK būtiskajām prasībām un citiem ar to saistītajiem noteikumiem.

### Lietuvių[Lithuanian]

Šiuo Buffalo Technology Inc. deklaruoja, kad šis AirStation WLAE-AG300N atitinka esminius reikalavimus ir kitas 1999/5/EB Direktyvos nuostatas.

### Nederlands[Dutch]

Hierbij verklaart Buffalo Technology Inc. dat het toestel AirStation WLAE-AG300N in overeenstemming is met de essentiële eisen en de andere relevante bepalingen van richtlijn 1999/5/EG.

### Malti[Maltese]

Hawnhekk, Buffalo Technology Inc., jiddikjara li dan AirStation WLAE-AG300N jikkonforma malħtiġijiet essenzjali u ma provvedimenti oħrajn relevanti li hemm fid-Dirrettiva 1999/5/EC.

### Magyar[Hungarian]

Alulírott, Buffalo Technology Inc. nyilatkozom, hogy a AirStation WLAE-AG300N megfelel a vonatkozó alapvető követelményeknek és az 1999/5/EC irányelv egyéb előírásainak.

Polski[Polish] Niniejszym Buffalo Technology Inc. oświadcza, że AirStation WLAE-AG300N jest zgodny z zasadniczymi wymogami oraz pozostałymi stosownymi postanowieniami Dyrektywy 1999/5/EC.

Português[Portuguese]

Buffalo Technology Inc. declara que este AirStation WLAE-AG300N está conforme com os requisitos essenciais e outras disposições da Directiva 1999/5/CE.

Slovensko[Slovenian]

Buffalo Technology Inc. izjavlja, da je ta AirStation WLAE-AG300N v skladu z bistvenimi zahtevami in ostalimi relevantnimi določili direktive 1999/5/ES.

Slovensky[Slovak]

Buffalo Technology Inc. týmto vyhlasuje, že AirStation WLAE-AG300N spĺňa základné požiadavky a všetky príslušné ustanovenia Smernice 1999/5/ES.

Suomi[Finnish]

Buffalo Technology Inc. vakuuttaa täten että AirStation WLAE-AG300N tyyppinen laite on direktiivin 1999/5/EY oleellisten vaatimusten ja sitä koskevien direktiivin muiden ehtojen mukainen.

Svensk[Swedish]

Härmed intygar Buffalo Technology Inc. att denna AirStation WLAE-AG300N står I överensstämmelse med de väsentliga egenskapskrav och övriga relevanta bestämmelser som framgår av direktiv 1999/5/EG.

### Taiwan:

SAR compliance has been established in typical laptop computer(s) with CardBus slot, and product could be used in typical laptop computer with CardBus slot. Other application like handheld PC or similar device has not been verified, may not comply with related RF exposure rules, and such use shall be prohibited.

### Safety

This equipment is designed with the utmost care for the safety of those who install and use it. However, special attention must be paid to the dangers of electric shock and static electricity when working with electrical equipment. All guidelines of this manual and of the computer manufacturer must therefore be allowed at all times to ensure the safe use of the equipment.

### 根據 NCC 低功率電波輻射性電機管制辦法:

### 第十二條:

經型式認證合格之低功率射頻電機,非經許可,公司、商號或使用者均不得擅自變更頻率、加 大功率或變更原設計之特性及功能。

### 第十四條:

低功率射頻電機之使用不得影響飛航安全及干擾合法通信;經發現有干擾現象時,應立即停 用,並改善至無干擾時方得繼續使用。前項合法通信,指依電信法規定作業之無線電通信。低 功率射頻電機須忍受合法通信或工業、科學及醫療用電波輻射性電機設備之干擾。

5.25-5.35秭赫頻帶內操作之無線資訊傳輸設備,限於室內使用。

이 기기는 가정용으로 전자파적합등록을 한 기기로서 주거지역에서는 물론 모든 지역에서 사용할 수 있습니다.

해당 무선설비는 전파혼신 가능성이 있으므로 인명안전과 관련된 서비스는 할 수 없음

법에 의해 전방향 전파발사 및 동일한 정보를 동시에 여러 곳으로 송신하는 점-대-다지 점 서비스에의 사용은 금지되어 있습니다.

# Appendix G Environmental Information

- The equipment that you have purchased has required the extraction and use of natural resources for its production.
- The equipment may contain hazardous substances that could impact health and the environment.
- In order to avoid the dissemination of those substances in our environment and to diminish the pressure on the natural resources, we encourage you to use the appropriate take-back systems.
- The take-back systems will reuse or recycle most of the materials of your end life equipment in a sound way.
- The crossed-out wheeled bin symbol invites you to use those systems.

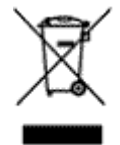

• If you need more information on the collection, reuse and recycling systems, please contact your local or regional waste administration.

# Appendix H GPL Information

The source code for Buffalo products that use GPL code is available at *http://opensource.buffalo.jp/*.

# Appendix I Warranty Information

Buffalo Technology (Buffalo Inc.) products come with a two-year limited warranty from the date of purchase. Buffalo Technology (Buffalo Inc.) warrants to the original purchaser the product; good operating condition for the warranty period. This warranty does not include non-Buffalo Technology (Buffalo Inc.) installed components. If the Buffalo product malfunctions during the warranty period, Buffalo Technology/(Buffalo Inc.) will, replace the unit, provided the unit has not been subjected to misuse, abuse, or non-Buffalo Technology/(Buffalo Inc.) authorized alteration, modifications or repair.

All expressed and implied warranties for the Buffalo Technology (Buffalo Inc) product line including, but not limited to, the warranties of merchantability and fitness of a particular purpose are limited in duration to the above period.

Under no circumstances shall Buffalo Technology/(Buffalo Inc.) be liable in any way to the user for damages, including any lost profits, lost savings or other incidental or consequential damages arising out of the use of, or inability to use the Buffalo products.

In no event shall Buffalo Technology/(Buffalo Inc.) liability exceed the price paid for the product from direct, indirect, special, incidental, or consequential damages resulting from the use of the product, its accompanying software, or its documentation. Buffalo Technology (Buffalo Inc.) does not offer refunds for any product.

@ 2003-2010 Buffalo Technology (Buffalo, Inc.)